**ALADIN KNX ENO 636 secure** Bidirektionales Gateway / 32-Kanal Art. Nr. 300853 E-Nr. 205 830 459

Installations- & Bedienungsanleitung

### 

D

#### **INHALTSVERZEICHNIS**

| 1.  | ALLGEMEINE BESCHREIBUNG                                                                                                    | . 1     |
|-----|----------------------------------------------------------------------------------------------------|---------|
| 2.  | ANWENDUNG                                                                                                    | . 1     |
| 3.  | INSTALLATION & INBETRIEBNAHME                                                                                                    | . 1     |
| 4.  | EINLERNEN VON FUNK-SENSOREN                                                                                                    | .2      |
| 5.  | LÖSCHEN VON FUNK-SENSOREN                                                                                                    | .2      |
| 6.  | EINLERNEN VON FUNK-AKTOREN                                                                                                    | .2      |
| 7.  | LÖSCHEN VON FUNK-AKTOREN                                                                                                    | .2      |
| 8.  | NORMALER BETRIEB                                                                                                    | .2      |
| 9.  | REPEATER FUNKTION                                                                                                    | .2      |
| 10. | BUSMONITOR FUNKTION                                                                                                    | .2      |
| 11. | ETS-DATENBANK                                                                                                    | .3      |
| 12. | EINSTELLEN DIVERSER SENSORTYPEN                                                                                                    | .3      |
|     | A) Sensortyp (RPS Schalter)                                                                                                    | .3      |
|     | B) Schaltertyp <2 Wippen (F6-02-01)>                                                                                                | .4      |
|     | C) Schaltertyp (4 Wippen (F6-03-01))                                                                                                | .4      |
|     | E) Schalter-/kontakttyp (1BS Fensterkontakt (D5-00-01))                                                                             | 4       |
|     | F) Schalter-/kontakttyp 4BS Fenster- und Tür-Kontakt                                                                                | · ·     |
|     | G) Schalter-/kontakttyp (RPS Fenstergriff (F6-10-00))                                                                               | .5      |
|     | H) Schalter-/kontakttyp (VLD Sensorfenstergriff (D2-06-01))<br>I) Schalter-/kontakttyp (RPS Zugangskarten-Schalter                  | .5      |
|     | (F6-04-01) <sup>,</sup>                                                                                                    | .5      |
|     | J) Schalter-/kontakttyp (RPS Druck-Schalter (F6-04-01))<br>K) Schalter-/kontakttyp (RPS Druck-Schalter-Gruppe                       | .5      |
|     | (F6-04-01),                                                                                                    | .5      |
|     | <ul> <li>L) Schalter-/kontakttyp (HPS Leckagesensor (Fo-05-01))</li> <li>M) Schalter-/kontakttyp VLD Taster (D2-03-0A)):</li> </ul> | .5      |
|     | Nur Datenbankversion v1.1<br>N) Schalter-/kontakttyp (Generisch (RORG-FUNC-TYPE)):                                                  | .5      |
|     | Nur Datenbankversion V1.1                                                                                                    | . 6     |
|     | O) Sensortyp (4BS Temperatursoren)                                                                                                  | .6      |
|     | <ul> <li>P) Sensortyp (4BS Temperatur- und Feuchtesensoren)</li> <li>O) Sensortyp (4BS Lichtsonsoron)</li> </ul>                    | о.<br>6 |
|     | B) Sensortyp (4BS Anwesenheitssensor)                                                                                               | . 6     |
|     | S) Sensortyp (4BS Licht-/Temperatur-/Anwesenheitssensor).                                                                           | 6       |
|     | T) Sensortyp (4BS Gassensor)                                                                                                    | . 6     |
|     | U) Sensortyp (4BS Haumbediengeräte)                                                                                                 | .7      |
|     | W) Sensortyp (4BS Umweltsensoren)                                                                                                   | . 0     |
|     | X) Sensortyp (4BS Digitaleingang)                                                                                                   | .8      |
| 13. |                                                                                                    | ~       |
|     | A) Emulierter Sensortyp (RPS Schalter                                                                                               | .9      |
|     | (F6-02-01 / D2-00-03).<br>B) Emulierter Sepsortyp (1BS Kontakteingang (D5-00-01))                                                   | .9<br>a |
|     | C) Emulierter Sensortyp (VLD Aktoren (D2-01-XX))                                                                                    | 9       |
|     | D) Emulierter Sensortyp (VLD Aktoren (D2-05-XX))                                                                                    | .9      |
|     | <li>E) Emulierter Sensortyp (HKL Antrieb f ür Stellventil<br/>(A5-20-01))</li>                                                      | 0       |
|     | F) Emulierter Sensortyp (HKL Antrieb für Stellventil                                                                                |         |
|     | (A5-20-04)»: Nur Datenbankversion V1.1                                                                                              | 0       |
|     | (A5-20-06)»: Nur Datenbankversion V1.1                                                                                              | 0       |
| 14. | GATEWAY FUNKTIONEN BEI KANALTYP                                                                                                    |         |
|     | REGELUNG/LOGIK                                                                                                    |         |
|     | <ul> <li>A) Regelungs-/Logiktyp (Zeitschalter)</li> <li>B) Begelungs-/Logiktyp (Begelung)</li> </ul>                                |         |
|     | C) Regelungsalgorithmus (Zweipunkt float)                                                                                           | 0       |
|     | D) Regelungsalgorithmus (Kontinuierlich float)                                                                                      | 0       |
|     | E) Regelungsalgorithmus (Wärme-Bedarfsanforderung)                                                                                  | 11      |
|     | <ul> <li>F) Regelungsalgoritnmus (Lichtsteuerung)</li> <li>G) Begelungs-/Logiktyn (Logik)</li> </ul>                                | 11      |
|     | H) Logiktyp (Gatter)                                                                                                    | 11      |
|     | I) Logiktyp «Inverter»                                                                                                    | 11      |
|     | J) Logiktyp (Impulsschalter (Toggle))                                                                                               | 11      |
|     | n) negelungs-/Logiktyp (Sonstige)                                                                                                   | 12      |
|     | M) Sonstiger Typ (Trigger)                                                                                                    | 2       |
|     | N) Sonstiger Typ (Überwachung)                                                                                                    | 12      |
|     | O) Sonstiger Typ (Filter)                                                                                                    | 2       |
| 15. | ALLGEMEINE INFORMATIONEN                                                                                                    | 3       |
|     |                                                                                                    |         |

### 1. ALLGEMEINE BESCHREIBUNG

Das Gerät KNX ENO 636 dient als bi-direktionales Gateway zwischen EnOcean Funkgeräten und dem KNX-Bus. Mit diesem Gerät können die Befehle und Messwerte von EnOcean Funksensoren auf den KNX Bus übertragen werden, um zum Beispiel KNX Aktoren zu steuern. Ebenso können EnOcean Funkaktoren über KNX gesteuert werden

Das Gerät orientiert sich bei den EnOcean Geräten an den EnOcean Equipment Profilen (EEP). Das jeweils verwendete Profil ist in der Regel in den Datenblättern der Sensoren angegeben.

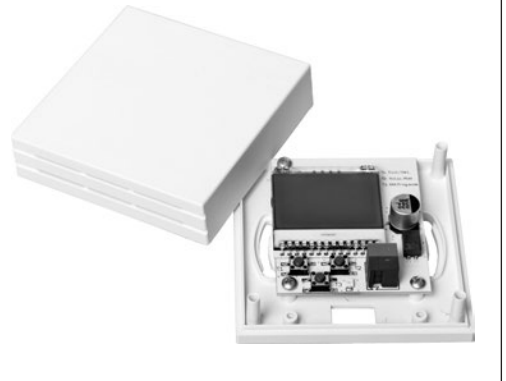

Zur Ansteuerung von EnOcean Aktoren werden entsprechende EEPs emuliert, das Gateway sendet zu diesem Zweck Funktele-gramme wie zum Beispiel ein Taster oder ein Fensterkontakt. Verschlüsselte Kommunikation auf EnOcean wird unterstützt, Verschlüsselung kann für jeden Sensor- und Aktorkanal separat aktiviert werden

Weitere Informationen zu den EnOcean Equipment Profilen finden Sie unter http://www.EnOcean-alliance.org

### 2. ANWENDUNG

Zusätzlich bietet das Gateway Logik- und Regelungsfunktionen und beinhaltet einen Funk-Repeater. Es verfügt über 32 Kanäle, die mit jeweils einer der folgenden Funktionen belegt werden können:

Senden Zustände/Werte von EnOcean-Sensoren auf KNX - Schaltfunktionen

- Schalten
- Dimmen
- Jalousie
- Szene
- Wertgeber
- Fenstergriffe - Fensterkontakte
- Zugangskartenschalter
- Druckschalter
- Temperatursensoren
- Feuchtigkeitssensoren
- Lichtsensoren
- Anwesenheitssensoren
- Gassensoren
- Raumbediengeräte
- Automatisierte Z\u00e4hlerableseger\u00e4te Umweltsensoren
- Digitaleingänge
- Steuern von EnOcean-Aktoren über KNX
- Emulation einer EnOcean-Wippe zum
  - Schalten
  - Dimmen
- Jalousie
- Emulation eines EnOcean-Fensterkontakt
- Bidirektionale EnOcean-Schalt-, Dimm- und Jalousieaktoren - Bidirektionale EnOcean-HKL-Antriebe für Stellventile
- Regelung/Logik
- Zeitschalter
- Einschaltverzögerungen
- Nachlaufschaltungen

### Regelung und Steuerung

- Zweipunkt (Byte und Float) Kontinuierlich (Float)
- Wärme-Bedarfsanforderung
- Lichtsteueruna
- Logikfunktionen
- Gatter (z.B. AND, OR, XOR)
- Inverter
- Impulsschaltung (Toggle) Sonstige
- Wertgeber
- Trigger
- Überwachung (Watchdog)
- Filter

Die Konfiguration des Gerätes und der Kanäle erfolat mit der ETS-Software über den KNX Bus. Zum Einlernen der Funkkomponenten dienen die Tasten und das Display im Gerät.

### **3. INSTALLATION & INBETRIEBNAHME**

Die Montage kann Aufputz z.B. auf Mauerwerk oder Holz erfolgen. Die Montagelöcher passen für eine 55 mm Unterputzdose

Bei der Wahl des Montageorts ist die Reichweite der EnOcean-Geräte zu beachten, die mit dem Gerät verknüpft werden sollen. Ab-schirmende Objekte (z.B. Metallschränke) oder Störsender (z.B. Computer, elektronische Trafos, Vorschaltgeräte) in der Nähe des Gateways sind zu vermeiden.

Weitere Informationen zur Reichweitenplanung und HF-Durchdringung sind in den Datenblättern der Sensoren und unter www.EnOcean.com zu finden.

Der Anschluss des Gerätes an den KNX-Bus erfolgt mit einer Busklemme. Die richtige Polung der Klemme gemäss Aufdruck im Gerät ist zu beachten. Die Spannungsversorgung des Gerätes erfolgt über den Bus.

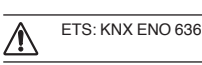

Das KNX ENO 636 besitzt folgende Bedienelemente und Anzeigen:

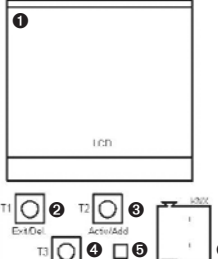

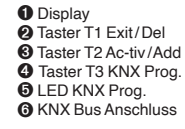

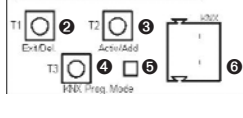

Das Gerät wird nur über den KNX-Bus versorgt

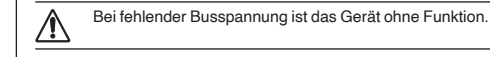

#### KNX Programmiermodus

Der KNX Programmiermodus wird über den KNX-Programmiertaster T3 4 ein- bzw. ausgeschaltet.

Bei aktivem Programmiermodus leuchtet Programmier-LED **()** rot, diese LED blinkt rot, wenn die Applikation nicht läuft, z.B. nach einem abgebrochenen ETS-Download.

Im Auslieferungszustand hat das Gateway die individuelle Adresse 15.15.255. Alle Kanäle sind deaktiviert, es sind keine Gruppenadressen und keine Verbindungen zu Sensoren und Aktoren angelegt.

### Bedientaster

Die Taster im Gerät werden nur für die Inbetriebnahme benötigt und sind bei geschlossenem Gerät nicht zugänglich.

Tastendruck T1 lang (Del.): Löschen der gespeicherten Geräte aus dem aktuell sichtbaren Kanal

Tastendruck T1 kurz (Exit): Kanal-/Lernmodus verlassen

Tastendruck T2 lang (Add.): Start Lernmodus Tastendruck T2 kurz (Activ.): Aktivieren bzw. Umschalten der Kanäle 1 - 32

Tastendruck T3 (KNX Prog. Mode): Aktivieren KNX Lernmodus. Ein langer Tastendruck wird erkannt, wenn eine Taste länger als 1 Sekunden betätigt wird.

#### LCD Display

Das eingebaute Display dient der Inbetriebnahme und Systemdiag-nose. Im normalen Betrieb wird es nicht benötigt und ist bei geschlossenem Gerät nicht sichtbar. Das Display zeigt im Hauptmenü den Gerätenamen, den Betriebsmodus (z. B. (Running)) und seine individuelle KNX Adresse an

| WEINZIERL_ |             |  |  |  |  |
|------------|-------------|--|--|--|--|
| 1.1.65     | Running     |  |  |  |  |
| _          | KNX ENO 636 |  |  |  |  |
|            |             |  |  |  |  |

Definierte Betriebsmodi

| Betriebsmodus | Bedeutung                                                                        |
|---------------|----------------------------------------------------------------------------------|
| Ready         | Geräte-Start                                                                     |
| Running       | ETS-Applikation geladen, das Gerät arbeitet normal.                              |
| Loading       | ETS-Download findet statt                                                        |
| Pending       | Letzter ETS-Download nicht erfolgreich,<br>zusätzlich blinkt Programmier-LED rot |
| Unloaded      | ETS-Applikation entladen, zusätzlich blinkt<br>Programmier-LED rot               |

Eine blinkende Programmier-LED 0 weist auf ein Problem beim letzten ETS-Download hin, dann sollte versucht werden, die ETS-Applikation neu zu laden.

Die Signalstärke der empfangenen Funktelegramme wird als Balken am unteren Displayrand visualisiert. Ist ein Telegramm einem oder mehreren Kanälen zugeordnet, wird dies in einer Matrix im Display dargestellt

Während der Kanalauswahl werden im Display in der ersten Zeile die Kanalnummer und der in der ETS eingestellte Text angezeigt. In der

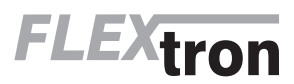

D - Seite 1 www.flextron.ch info@flextron.ch zweiten Zeile ist der Kanaltyp (Sensor/Aktor) und dazugehörige En-Ocean Equipment Profile (EEP) zu sehen, falls dem Kanal ein EEP zugeordnet ist. Der Kanaltyp wird am rechten Rand als grafisches Symbol dargestellt.

5 Switch

Links 0/4

8

Sensor D2-03-00

HA

Die Anzahl der benutzten und verfügbaren Kanallinks wird in der drit-ten Zeile angezeigt. Ist bei einem Kanal Verschlüsselung aktiviert, wird das in der nächsten Zeile mit einem Sch letzten 7 Balken si

| 011035   | uaiyi | estent. In der |   |  |
|----------|-------|----------------|---|--|
| eile ist | der   | Signalstärke-  | • |  |
| chtbar.  |       | 0              |   |  |

#### Verknüpfung mit EnOcean-Geräten

Vor der Verknüpfung der EnOcean-Geräte müssen die Funktionen der einzelnen Kanäle mit der ETS programmiert werden. Pro Kanal kann in der Regel nur ein EnOcean-Gerät eingelernt werden. Bei Tastsensoren, Fenstergriffen und Fensterkontakten können bis zu vier Verknüpfungen pro Kanal erstellt werden.

Sendet das EnOcean-Gerät verschlüsselte Telegramme, muss für den gewünschten Kanal Verschlüsselung aktiviert werden.

Bei unidirektionalen Aktorkanälen können beliebig viele, bei bidirektionalen nur ein Funkaktor pro Kanal eingelernt werden. Die Steuerung der Aktorkanäle kann mit verschlüsselten EnOcean-Telegrammen erfolgen, dies muss beim gewünschten Kanal in den Parametern aktiviert werden.

Die verschlüsselte Kommunikation von EnOcean verwendet je einen fortlaufenden unabhängigen Zähler (Rolling Code, kurz RLC) in Sender und Empfänger, der beim Teach-In in beiden Geräten syn-chronisiert wird.

Weist der Zählerstand von einlernten Sender und Empfänger einen Unterschied grösser 60 auf, so werden von diesem Sender keine Te legramme mehr angenommen. Um den RLC erneut zu synchro-ni-sieren, ist es ausreichend, wenn der Sender dem Gateway ein Lerntelegramm schickt, das Gateway muss dazu nicht in den Lern-modus versetzt werden.

Es ist zu beachten, dass der RLC im Gateway nicht weiter gezählt werden kann, wenn dessen Spannungsversorgung unterbrochen ist. Sollte in diesem Zustand z.B. ein eingelernter RPS-Taster mehr als 30 mal gedrückt werden, müssen Taster und Gateway erneut syn-chronisiert werden, indem der Taster ein Lerntelegram sendet.

### 4. EINLERNEN VON FUNK-SENSOREN

Die Bedienung des Gateways während des Einlernens von Funk-Sensoren erfolgt durch die zwei Taster unter dem Display.

Befindet sich das Gerät im normalen Betrieb, schaltet der Taster T2 durch kurze Betätigungen in den Kanalmodus und weiter in den nächsten Kanal. Das Display zeigt dabei die aktuelle Kanalnummer und die Anzahl der verbundenen Geräte an. Ebenso wird bei jedem Kanal der in ETS eingegeben Text angezeigt.

5 Switch

Exit

Wait for ENO... 🆑

Durch langes Drücken von T2 auf dem gewünschten Kanal wird der Lernmodus aktiviert. Nun kann ein Funk-Sensor mit dem Kanal verbunden werden, dazu muss der in der ETS eingestellte Sensortyp mit dem Profil des zu verbindendende Sensors übereinstimmen. Durch Drücken der Lerntaste des Sensors wird der Sensor eingelernt. Fenstergriffe und Schaltmodule müssen zum Einlernen betätigt werden, da sie keine Lerntaste besitzen.

Um während des Einlernens zu verhindern, dass andere sendende Geräte durch zufällige Betätigung ungewünscht gespeichert werden, kann ein Gerät auch erst nach 3-facher Betätigung eingelernt werden. Dazu muss in den allgemeinen Parametern 'Lerne Schalter/ Griffe (RPS) nach 3 Tel. ausgewählt werden. Der Sensor muss innerhalb von 10 Sekunden drei Mal betätigt werden

Der Lernmodus wird durch eine kurze Betätigung des linken Tasters T1, sowie automatisch nach 5 Minuten ohne Bedienung beendet.

Kurzanleitung Einlernen von Funk-Sensoren 1. T2 kurz drücken, um den gewünschten Kanal auszuwäh-len. 2.T2 lang drücken, um den Lernmodus zu aktivieren (Wait for

ENO....) 3. Den Lernmodus am Funk-Sensor aktivieren

4. Der Sensor ist nun eingelernt

### 5. LÖSCHEN VON FUNK-SENSOREN

Eingelernte Sensoren können durch mehrere Möglichkeiten gelöscht werden. Mit einem langen Tastendruck auf T1 wird der Löschmodus für den aktuellen Kanal aktiviert. Durch Drücken der Lerntaste des Sensors, wird dieser aus dem KNX ENO 636 gelöscht. Ebenso ist es möglich, durch Drücken von T2 (All-) bei aktiviertem Löschmodus, alle eingelernten Sensoren des ausgewählten Kanals zu löschen. Dazu müssen die Sensoren nicht betätigt werden. Durch Programmieren des Applikationsprogramms über die ETS

werden alle eingelernten Sensoren aller Kanäle gelöscht, wenn die Funktion Alle Links nach Download löschen- in den allgemeinen Parametern aktiviert ist.

Wurde die Funktion eines Kanals geändert, löscht Programmieren der Parameter über die ETS die Verknüpfungen des geänderten Kanals

Der Lernmodus wird durch eine kurze Betätigung des linken Tasters T1, sowie automatisch nach 5 Minuten ohne Bedienung beendet.

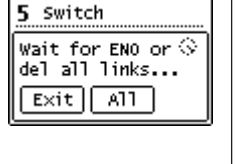

Kurzanleitung Löschen von Funk-Sensoren:

1.T2 kurz drücken, um den gewünschten Kanal auszuwählen. 2.T1 lang drücken, um den Löschmodus zu aktivieren (Wait for ENO or del all links...).

3. Den Lernmodus am gewünschten Funk-Sensor aktivieren, um die sen zu löschen.

### Alternativ

T2 lang drücken, um alle eingelernten Funk-Sensoren aus dem ausgewähltem Kanal zu löschen.

### 6. EINLERNEN VON FUNK-AKTOREN

Die Auswahl des Kanals beim Einlernen von Aktoren erfolgt wie beim Einlernen von Sensoren, zusätzlich wird die EnOcean-ID des ausgewählten Kanals angezeigt. Das Einlernen erfolgt je nach eingestelltem emulierten Sensortyp:

RPS Schalter (F6-02-01 / D2-00-03)

Bei der Emulation eines RPS-Schalters wird durch langes Drücken von T2 beim gewünschten Kanal der Lernmodus im Gateway akti-viert. Im Display erscheint die «Select key:> Auswahl. Hier kann man mit dem Taster T2 der Druckpunkt (oben oder unten) des Lerntelegramms ausgewählt werden. Bei manchen Aktoren müssen mehrere Druckpunkte getrennt eingelernt werden.

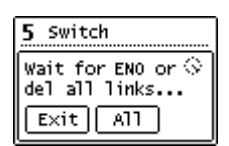

Nun wird der Taster T2 lang gedrückt, um dem im Lernmodus stehen-den Aktor bis zu 3 Lern-Telegramm zu senden (Im Display erscheint kurz RF-). Ist dies geschehen, kann der Lernmodus des Aktors wie-der beendet werden und der Aktor ist eingelernt. 1BS Kontakteingang (D5-00-01)

Zuerst muss am Aktor der Lernmodus aktiviert werden. Bei der Emulation eines 1BS-Kontakts wird durch langes Drücken von Taster T2 beim gewünschten Kanal das EnOcean-Telegramm zum Einlernen gesendet, im Display erscheint kurz RF. - VLD Aktoren (D2-01-XX)

- VLD Aktoren (D2-05-XX)

Zuerst muss am Aktor der Lernmodus aktiviert werden. Bei der Einbindung von bidirektionalen VLD-Aktoren wird durch langen Tasten-druck von T2 im gewünschten Kanal das Lerntelegramm ausgelöst (Im Display erscheint kurz RF-), eine erfolgreiche Ver-bindung wird bei den Links angezeigt (Links 1/1-).

Achtung: Manche Aktoren am Markt lösen von ihrer Seite das Lernen aus, das wird vom Gateway nicht unterstützt. - HKL Antrieb für Stellventil (A5-20-01)

- HKL Antrieb für Stellventil (A5-20-04)

Das Einlernen dieser bidirektionalen Geräte geht vom Stellantrieb aus, also erfolgt der Einlernvorgang wie bei einem Sensor-Kanal: Mit langem Tastendruck auf Taster T2 erscheint die Meldung Wait for ENO..., anschliessend muss am Aktor ein Lern-Telegramm ausgelöst werden. War das Einlernen erfolgreich, schaltet das Display wieder um auf die Kanalansicht.

Der Lernmodus wird durch eine kurze Betätigung des linken Tasters T1, sowie automatisch nach 5 Minuten ohne Bedienung beendet.

### 7. LÖSCHEN VON FUNK-AKTOREN

Die Auswahl des Kanals beim Löschen von Verbindungen zu Aktoren erfolgt wie beim Einlernen von Sensoren. Das Einlernen erfolgt je nach eingestelltem emulierten Sensortyp: - RPS Schalter (F6-02-01 / D2-00-03)

1BS Kontakteingang (D5-00-01)

Die Verknüpfungen dieser unidirektionalen Aktor-Kanäle werden in den jeweiligen Äktoren gespeichert. Diese können bei vielen Typen lokal am Gerät gelöscht werden ohne das Gateway zu betätigen. Bei einigen Aktoren ist es aber auch möglich, einzelne Verknüpfungen mit Hilfe von Lern-Telegrammen zu löschen. In diesem Fall funktioniert das Löschen von Aktoren wie das Einlernen. - VLD Aktoren (D2-01-XX)

- VLD Aktoren (D2-05-XX)

Zuerst muss am Aktor der Lernmodus aktiviert werden. Beim Löschen von Verbindungen dieser bidirektionalen Aktoren wird durch langen Tastendruck von T2 im gewünschten Kanal das Lerntelegramm ausgelöst (Im Display erscheint kurz RF>), eine erfolgrei-ches Löschen wird bei den Links angezeigt (Links 0/1-).

Achtung: Manche Aktoren am Markt lösen von ihrer Seite das Löschen aus, das wird vom Gateway nicht unterstützt.

- HKL Antrieb für Stellventil (A5-20-01)
- HKL Antrieb f
  ür Stellventil (A5-20-04)

Auch hier geht das Löschen wie bei einem Sensor-Kanal vom Stellantrieb aus: Mit langern Tastendruck auf Taster T1 erscheint die Mel-dung Wait for ENO..., anschliessend muss am Aktor ein Lern-Telegramm ausgelöst werden werden oder durch kurzen Druck auf Taster T2 der Kanal ohne Lern-Telegramm vom Aktor gelöscht werden. War das Löschen erfolgreich, schaltet das Display wieder um auf die Kanalansicht.

### 8. NORMALER BETRIEB

#### Funksensoren

Wenn im normalen Betrieb das Telegramm eines EnOcean-Gerätes empfangen wird, prüft jeder Kanal, ob ihm dieses Gerät zugeordnet ist. Falls ja, wird der Kanal in einer Matrix auf dem LCD kurz angezeigt und ein oder mehrere der Funktion entsprechenden Telegramme auf den Bus gesendet. Die Sendehäufigkeit am Bus wird vom EnOcean-Sensor bestimmt. Das Gateway sendet nur dann ein Telegramm auf den KNX-Bus, wenn ein entsprechendes EnOcean-Telegramm empfangen wurde.

Ist ein empfangenes EnOcean-Telegramm keinem Kanal zugeordnet, wird nur die Signalstärke im Display mit einem Balken dargestellt

#### Funkaktoren

Ist der Kanal auf Schalter oder Kontakteingang eingestellt und das Gateway empfängt vom KNX-Bus ein Telegramm, das mit einem Ak-torkanal verknüpft ist, werden ein oder mehrere Funktelegramme für diesen Kanal gesendet.

Ist einer der HKL-Antriebe eingestellt, wartet der Kanal auf Anfrage des Aktors, und sendet dann die aktuellen Werte auf KNX und EnO-

Bei den restlichen Aktor-Kanälen erfolgt die Kommunikation bidirektional: Jedes Telegramm von KNX oder EnOcean löst auf dem je-weils anderen Medium ein Telegramm aus.

#### Interne Verknüpfungen

Für einige Anwendungen ist es erforderlich, KNX Datenpunkte (Kommunikationsobiekte) verschiedener Kanäle miteinander zu verknüpfen. So können Messwerte von Sensorkanälen mit Eingän-gen von Regelungskanälen verbunden werden. Es können aber auch Funksensoren mit Funkaktoren verbunden werden.

Datenpunkte können in der ETS verknüpft werden, indem dieselbe Gruppenadresse an ein Ausgangs- und an ein Eingangsobjekt ver-geben wird. Dabei werden die übergebenen Werte auch auf den Bus aesendet

Im Gegensatz dazu sind interne Verknüpfungen dafür vorgesehen, Kommunikationsobjekte direkt zu verknüpfen, ohne Telegramme auf dem KNX-Bus zu senden. Hierzu müssen in der ETS keine Gruppenadressen zugewiesen werden. Interne Verknüpfung können im Parameterdialog der ETS erstellt werden. Dazu muss im Empfängerkanal die Kommunikationsobjekt-Nummer des gewünschten Ausgangskanals gewählt werden. Der Wert des gewünschten Ob-jekts wird dann intern in das Empfangsobjekt kopiert und setzt die zugehörige Funktion um.

### 9. REPEATER FUNKTION

Die Repeater-Funktion dient dazu, grössere Entfernungen zwischen Sensoren und Aktoren zu überbrücken. Der KNX ENO 636 ist ein Level-1 Funk Repeater. Das heisst, es werden nur Telegramme, die direkt von einem Sender stammen, wiederholt. Telegramme von anderen Repeatern werden nicht noch einmal wiederholt

Repeater-Funktion des KNX ENO 636 wird über die allgemeinen Parameter in der ETS aktiviert. Ist die Funktion aktiv, wird dies im Hauptmenü des Displays links unter der individuellen Adresse angezeiat.

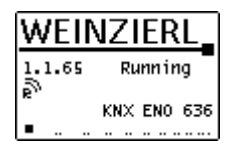

### **10. BUSMONITOR FUNKTION**

Die integrierte Busmonitor Funktion dient zur Systemdiagnose direkt am Gerät. Das Gerät kann sowohl EnOcean-Telegramme als auch KNX-Telegramme anzeigen.

Durch kurzes Drücken von T1 im Hauptmenü wird der kombinierte EnOcean- und KNX-Busmonitor aktiviert. Hier werden die letzten fünf empfangenen und gesendeten Telegramme angezeigt.

Durch kurzes Drücken von T2 kann zwischen den Betriebsarten des Busmonitors durchgeschaltet werden:

- Kombinierter E+K Busmonitor (ENO + KNX BUSMON) EnOcean-Busmonitor (ENO BUSMON)
- KNX-Busmonitor (KNX BUSMON)
- EnOcean-Busmonitor für Einlerntelegramme (ENO TEACH-IN BUSMON)

Langer Tastendruck von T2 löscht die aktuell angezeigten Telegramme. Um wieder in das Hauptmenü des Gateways zu gelangen, muss T1 kurz gedrückt werden. Der Busmonitor wird automatisch nach 5 Minuten Inaktivität geschlossen

#### EnOcean-Busmonitor

Wird ein Telegramm von einem En-Ocean-Gerät empfangen, so wird die Signalstärke (RSSI-Wert) an der ersten Stelle der Zeile angezeigt. Der RSSI-Wert (Received Signal Strength Indication) wird von 1-4 dargestellt (1=min.; 4=sehr gut).

ENO BUSMON 301820575 09010000 301820575 08010000 3 00003849 E803000D 3 00001003 D7FF 7608

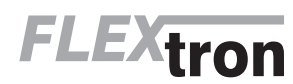

MAN\_300853\_01.pdf Flextron AG Lindauerstrasse 15, CH-8317 Tagelswangen

Copyright: Flextron AG Tel: +41 (0)52 347 29 50 Fax +41 (0)52 347 29 51

D - Seite 2 www.flextron.ch info@flextron.ch

Der erste Ziffernblock von 8 Ziffern gibt die hexadezimalkodierte ID des sendenden Gerätes an. Die übertragenen Daten werden ebenfalls hexadezimalkodiert im zweiten Ziffernblock angezeigt.

Wenn vom KNX ENO 636 ein Telegramm versendet wird, so wird in der ersten Stelle der Zeile ein S dargestellt. Die vom Gateway verwendete ID und die übertragenen Daten werden ebenfalls angezeigt.

#### KNX-Busmonitor

Der KNX Busmonitor zeigt die Telegramme auf Objektebene an. Somit sind nur Gruppentelegramme sichtbar, die das Gateway adressieren oder von ihm gesendet werden.

Wird ein Telegramm von KNX-Bus empfangen, zeigt dies der KNX-Busmonitor mit einem I an. Dahinter werden die dezimalkodierte Nummer des Gruppenobjektes und das Datenpaket mit bis zu 4 Byte hexadezimalkodiert dargestellt.

Falls eine KNX Gruppenadresse mit mehreren Objekten im Gateway verbunden ist, wird für jede Zuordnung eine Zeile ausgegeben. Beim Senden eines Telegramms auf den KNX-Bus wird ein O· mit der dezimalkodierten Objektnummer und dem hexadezimalkodier-ten Datenpaket angezeigt.

Sind zwei Objekte über eine interne Verbindung verknüpft und ein Telegramm wird über diese Verbindung übertragen, wird dies mit einem M-, der dezimalkodierten Objektnummer des empfangenden Objekts und dem hexadezimalkodierten Datenpaket angezeigt.

| KNX E   | SUSMON   |
|---------|----------|
| I G0065 | 00000000 |
| I G0065 | 01000000 |
| 0 G0068 | 01000000 |
|         |          |
|         |          |

ENO TEACH-IN BUSMON

01822AA8 A5-10-03

### EnOcean-Busmonitor für Einlerntelegramme

In dieser Betriebsart werden nur die EnOcean-Telegramme dargestellt, die das Gerät bei Betätigung der Lerntaste versendet. Damit kann das vom Gerät unterstützte EnOcean Equipment Profile (EEP) direkt am Display angezeigt werden. Der erste Block von 8 Zeichen gibt die hexadezimalkodierte ID des sendenden Gerätes an, der nächste Block die EEP-Nummer, falls diese auswertbar ist.

Zusammenfassung Darstellung der Telegramme im Display: Empfang von EnOcean-Telegramm (ENO BUSMON) (1-4) Geräte-ID Datenpaket

- Senden von EnOcean-Telegramm (ENO BUSMON)
- Geräte-ID Datenpaket Empfang von EnOcean-Lerntelegramm (ENO TEACH-IN BUSMON) Geräte-ID EEP
- Empfang von KNX-Telegramm (KNX BUSMON)
- GO-Nr. Datenpaket Senden von KNX-Telegramm (KNX BUSMON)

GO-Nr. Datenpaket

Empfang von intern verknüpften Telegramm (KNX BUSMON) GO-Nr. Datenpaket

### Zurücksetzen auf Werkseinstellungen

Es besteht die Möglichkeit, das Gerät auf die Werkseinstellungen zurückzusetzen.

- KNX Bus Anschluss <sup>(3)</sup> vom Gerät trennen
   Taster T1 <sup>(2)</sup> und T2 <sup>(3)</sup>drücken und gedrückt halten
- rasier i i g und i 2 garucken und gedruckt halten
   KNX Bus Anschluss 6 zum Gerät wieder herstellen
- Taster T1 ② und T2 ③ gedrückt halten, bis Display ① beleuchtet wird

Werden die Taster anschliessend losgelassen, erscheint im Display MASTER RESET zur Signalisierung für die erfolgreiche Rücksetzung auf Werkseinstellung.

### 11. ETS-DATENBANK

Die ETS Datenbank (für ETS 4.2 und ETS 5) kann auf der Produkt Website KNX ENO 626 (www.weinzierl.de) oder über den ETS Online Katalog heruntergeladen werden. Mit der ETS können folgende Parameter gesetzt werden:

#### Beschreibung:

Hier werden allgemeine Information über das Gerät dargestellt.

| Gerätebeschreibung           |                                                                                                    |
|------------------------------|----------------------------------------------------------------------------------------------------|
| Algemein                     | KINE END 655 secure WEINZIERE<br>Bidrotionales dateway anischen<br>KINE bus und EnOcean mit Security                                                                                                    |
| + Kanal 1                    |                                                                                                    |
| + Kanal 2                    | Das Gerat KIXX ENG 636 secure dient als bidirektoriales Bateway avischen EnGoran                                                                                                    |
| + Kanal 3                    | Funkgertitten und dem KNX Bus. Mit dietem Gerät können Belehle und Misswerte von<br>EinDosan Funksenzoren auf den KNX Bus übertragen werden, um zum Belopiel Mitoren<br>tils überen.                                                         |
| + Karal 4                    | Diense können EriCoarr-Funkektoren öter KXX gesteuent werden. Das KXX DVD GDG                                                                                                    |
| + Kanal 5                    | security-fähigen (nOcean-Geräten                                                                                                    |
| + Kanal 6                    | Das KNX (IND 636 secure unterstützt mit seinen 12 Funkkandien über 100<br>Gestagenzik (ISE E-Ocean Egupenent Profilie) und erkebit damit die anflache<br>mit dichere Artikularun und unterschieftlichen Profiliaen Securem und Athema er SNX |
| <ul> <li>Kanel 7</li> </ul>  | installationen.                                                                                                    |
| + Kanal B                    | Zusätzlich bietet das Gateway Logik- und Regelungsfunktionen und beinhaltet<br>ninen Funis-Repeater.                                                                                                    |
| + Kenel 9                    | 6                                                                                                    |
| <ul> <li>Kanal 10</li> </ul> |                                                                                                    |
| <ul> <li>Kanal 11</li> </ul> |                                                                                                    |
| r Kanal 12                   | Verlah sautan                                                                                                    |
| + Kanal 13                   | (Horsey as well                                                                                                    |
| + Kanal 14                   |                                                                                                    |
| + Kanal 15                   |                                                                                                    |
| + Kanal 16                   | 086                                                                                                    |
| + Kanal 17                   | Sitte beachten Sie das Datenblatt oder die BMA (Badien- und Montageanieitung) für wohere<br>informationen.                                                                                                    |
| + Kanal 18                   | Consist                                                                                                    |
| + Kanal 19                   | Weinclefl Engeneering GmbH                                                                                                    |
| + Kanal 20                   | Achatz 5<br>84508 Burgkinchen Mz                                                                                                    |
|                              | UNUTION IN                                                                                                    |

#### Gerätebeschreibung überarbeiten

Allgemein:

| Gerätebeschreibung | Gerätenarne                            | KNX ENO 626 |
|--------------------|----------------------------------------|-------------|
| Manuala            | Alle Links nach Download löschen       | Ø Nein 🔾 Ja |
|                    | Lerne Schalter/Griffe (RPS) nach 3 TeL | O Nein 🔾 Ja |
| + Kanal I          | kJ-Repeater                            | O Aus 🔿 En  |
| + Kanal 2          |                                        |             |
| + Kanal 3          |                                        |             |
| + Kanal 4          |                                        |             |
| + Kanal S          |                                        |             |
| + Kanal 6          |                                        |             |
| + Kanal 7          |                                        |             |
| + Kanal 8          |                                        |             |

#### Gerätename (30 Zeichen)

Hier kann ein beliebiger Name für das KNX ENO 636 vergeben werden. Der Gerätename sollte aussagekräftig sein, z. B. ‹Wohnzimmer EG›. Dieser Name wird in der Hauptansicht auf dem internen Display angezeigt.

#### Alle Links nach Download löschen

Ist dieser Parameter aktiviert, werden nach ETS-Download sämtliche einlernten EnOcean-Geräte aller Sensor-Kanäle gelöscht.

### Lerne Schalter/Griffe (RPS) nach 3 Tel.

Dieser Parameter bestimmt, ob man zum Einlernen eines EnOcean-Tasters oder -Fenstergriffs den Sensor 1x oder 3x betätigen muss.

Mit diesem Parameter wird die Repeater-Funktion aktiviert oder de-

**RF-Repeater** 

aktiviert.

Gateway Funktionen Für jeden der ersten 32 Kanäle kann eine der folgenden Funktionen ausgewählt werden:

- Inaktiv
- Link von EnOcean Sensor zu KNX
   Link von KNX zu EnOcean Aktor
- Regelung/Logik

Ist eine Kanalfunktion aktiviert kann über den Parameter Angezeigter Text> ein Name mit bis zu 15 Zeichen zugewiesen werden, dieser sollte eindeutig und aussagekräftig sein. Dieser Name wird im Display im Kanalmodus des jeweiligen Kanals angezeigt, ausserdem taucht er in allen Objektnamen des Kanals auf.

Im Folgenden wird der 1. Kanal beschrieben, die Funktionsweise der restlichen 31 Kanäle ist analog.

# Gateway Funktionen bei Kanaltyp $\langle Link$ von EnOcean Sensor zu KNX $\rangle$

In dieser Betriebsart können verschiedene EnOcean-Sensoren in ein KNX-System eingebunden werden.

Bei Betätigung des Lerntasters senden die meisten EnOcean-Sensoren ihr EEP, um zu verhindern, dass der Sensor an einen nicht passenden Kanal gebunden wird. Das vom Kanal unterstütze EEP kann dabei in der Bezeichnung des Sensortyps abgelesen werden. Falls versucht wird, einen Sensor mit nicht zum Kanal passender EEP einzulernen, legt das Gateway die Verbindung nicht an. Wenn während der ETS-Konfiguration die EEP eines Kanals geändert wird, werden beim nächsten Download evtl. am Kanal angelernte Sensoren gelöscht. Im laufenden Betrieb leitet das Gateway die über EnOcean gesendeten Daten eines eingebundener Sensors über ein oder mehrere Objekte auf KNX weiter.

Sendet der EnOcean-Sensor verschlüsselte Telegramme, muss über den Parameter (Kanal Verschlüsselung) aktiviert werden.

### 12. EINSTELLEN DIVERSER SENSORTYPEN

### A) SENSORTYP (RPS SCHALTER)

Über Parameter Schaltertyp kann ausgewählt werden, welche Art von Gerät benutzt werden soll. Es können Geräte mit einem einzigen Schalter, zwei oder vier Wippen eingelernt werden.

In den Parameter kann ausserdem die Kanal-Verschlüsselung aktiviert werden, dabei zu beachten, dass momentan von den Tastermodulen von EnOcean nur das PTM 215 verschlüsselte Kommunikation beherrscht.

Umstellen des PTM 215 auf verschlüsselte Kommunikation

- 1. Gleichzeitig beide Kontaktzungen von ent-
- weder Kanal A oder B drücken 2. Über den Energiebogen Lerntelegramm auslösen und Verschlüsselung einschalten

Umstellen des PTM 215 auf unverschlüsselte Kommunikation:

- 1. Gleichzeitig alle 4 Kontaktzungen von Kanal A und B drücken
- 2. Über den Energiebogen Lerntelegramm auslösen und Verschlüsselung ausschalten

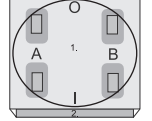

#### Schaltertyp <1 Taster (F6-01-01)>:

| Gerätebeschreibung | Karaltyp             | Link von EnOcean Sensor zu KNOK | • |
|--------------------|----------------------|---------------------------------|---|
| Allgemein          | Sersortjp            | RPS Schater                     | • |
|                    | Angezeigter Text     | Switch                          |   |
| Kanal 1            | Karal Verschüsselung | Q Aus 🔘 An                      |   |
| RPS Schalter       | Scheltertyp          | 1 Taster (F6-01-01)             |   |
| Kanal 2            | KNK Funktion         | Schalten (Ein bei gedrückt)     | • |
| Kanal 3            |                      |                                 |   |
| Kanal 4            |                      |                                 |   |

Über Parameter (KNX-Funktion) wird festgelegt, welche KNX-Telegramme bei Betätigung und Loslassen des Tasters ausgelöst werden: – Schalten (Ein bei gedrückt)

| Gruppenobjekt                        | Тур КNХ | Grösse | Richtun |
|--------------------------------------|---------|--------|---------|
| Switch Sensorkanal –<br>Schalten Ein | 1.001   | 1 Bit  | Auf KNX |

### Schalten (Aus bei gedrückt)

| Gruppenobjekt                        | Тур KNX | Grösse | Richtung |
|--------------------------------------|---------|--------|----------|
| Switch Sensorkanal –<br>Schalten Aus | 1.001   | 1 Bit  | Auf KNX  |

#### Schalten Um

| Gruppenobjekt                       | Тур КNХ | Grösse | Richtung |
|-------------------------------------|---------|--------|----------|
| Switch Sensorkanal –<br>Schalten Um | 1.001   | 1 Bit  | Auf KNX  |

Dimmen

Bei kurzer Betätigung des Tasters wird ein Schalttelegramm über Objekt Schalten versendet. Bei langer Betätigung wird ein relatives Dimmen über den gesamten Dimmbereich auf Objekt Dimmen versendet. Beim Loslassen nach langer Betätigung wird ein Dimm-Stopp-Telegramm über Objekt Dimmen versendet. Beide Objekte sind verknüpft, auf jedes Einschalten bzw. Erhöhen der Helligkeit folgt bei nächstem Tastendruck ein Ausschalten bzw. Verringern der Helligkeit

| Gruppenobjekt                                 | Тур КNХ | Grösse | Richtung |
|-----------------------------------------------|---------|--------|----------|
| Switch Sensorkanal –<br>Schalten Ein/Aus      | 1.001   | 1 Bit  | Auf KNX  |
| Switch Sensorkanal –<br>Dimmen Heller/Dunkler | 3.007   | 4 Bit  | Auf KNX  |

### – Jalousie

Bei kurzer Betätigung des Tasters wird die Lamelle geöffnet über Objekt Jalousie Lamellen. Bei langer Betätigung wird die Jalousie abwechselnd auf/ab gefahren über Objekt Jalousie Auf/Ab.

| Gruppenobjekt                             | Тур КNХ | Grösse | Richtung |
|-------------------------------------------|---------|--------|----------|
| Switch Sensorkanal –<br>Jalousie Auf/Ab   | 1.008   | 1 Bit  | Auf KNX  |
| Switch Sensorkanal –<br>Jalousie Lamellen | 1.007   | 1 Bit  | Auf KNX  |

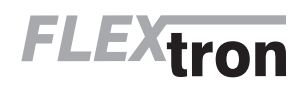

Szene Kurzer Tastendruck löst die eingestellte Szene aus, ausserdem kann über Parameter bestimmt werden, ob zusätzlich bei langem Tastendruck ein Telegramm zum Lernen der eingestellten Szene gesendet

|  | Gruppenobjekt                 | Тур КNХ | Grösse | Richtung |
|--|-------------------------------|---------|--------|----------|
|  | Switch Sensorkanal –<br>Szene | 18.001  | 1 Bit  | Auf KNX  |
|  | – Wert                        |         |        |          |

| Gruppenobjekt                    | Тур КNХ | Grösse | Richtung |
|----------------------------------|---------|--------|----------|
| Switch Sensorkanal –<br>Bytewert | 5.xxx   | 1 Bit  | Auf KNX  |

#### B) SCHALTERTYP <2 WIPPEN (F6-02-01):

| Gerätebeschreibung          | Kanaltyp                    | Link von ErOcean Sensor zu KNX | • |
|-----------------------------|-----------------------------|--------------------------------|---|
| Aligenein                   | Sensortyp                   | RPS Schalter                   | • |
|                             | Angezeigter Text            | Switch                         |   |
| - Kanal I                   | Kanal Yerschlüsselung       | 🛛 Aus 🔾 An                     |   |
| RPS Schalter                | Schaltotyp                  | 2 Wippen (76-02-01)            | - |
| + Kanal 2                   | KNX Funktion Druckpunkt AD  | Schalten - Iin                 |   |
| F Kanal 3                   | IDNX Funktion Druckpunkt A1 | Schalten - Aus                 | • |
| <ul> <li>Kanal A</li> </ul> | KNX Fenktion Druckpunkt 80  | Bytewert                       | - |
|                             | 80 Bytewert                 | 0                              | : |
| F Kanal S                   | IONX Fenktion Druckpunkt 81 | Bytewert                       |   |
| F Kanal 5                   | 81 fidewet                  | 255                            |   |

Jeder Druckpunkt der 2 Wippen kann individuell eingestellt werden, über die Parameter ‹KNX-Funktion Druckpunkt› wird festgelegt, welche KNX-Telegramme bei Betätigung und Loslassen des Druckpunkts ausgelöst werden:

#### Deaktiviert

### - Schalten - Ein

| Gruppenobjekt                        | Тур КNХ | Grösse | Richtung |
|--------------------------------------|---------|--------|----------|
| Switch Sensorkanal –<br>Schalten Ein | 1.001   | 1 Bit  | Auf KNX  |

#### - Schalten - Aus

| Gruppenobjekt                        | Тур КNХ | Grösse | Richtung |
|--------------------------------------|---------|--------|----------|
| Switch Sensorkanal –<br>Schalten Aus | 1.001   | 1 Bit  | Auf KNX  |

#### - Schalten - Um

| Gruppenobjekt                       | Тур КNХ | Grösse | Richtung |
|-------------------------------------|---------|--------|----------|
| Switch Sensorkanal –<br>Schalten Um | 1.001   | 1 Bit  | Auf KNX  |

### – Dimmen – Heller

| Gruppenobjekt                         | Тур КNХ | Grösse | Richtung |
|---------------------------------------|---------|--------|----------|
| Switch Sensorkanal –<br>Schalten Ein  | 1.001   | 1 Bit  | Auf KNX  |
| Switch Sensorkanal –<br>Dimmen Heller | 3.007   | 4 Bit  | Auf KNX  |

### - Dimmen - Dunkler

| Gruppenobjekt                          | Тур КNХ | Grösse | Richtung |
|----------------------------------------|---------|--------|----------|
| Switch Sensorkanal –<br>Schalten Aus   | 1.001   | 1 Bit  | Auf KNX  |
| Switch Sensorkanal –<br>Dimmen Dunkler | 3.007   | 4 Bit  | Auf KNX  |

 Dimmen – (Ein-Tasten-Bedienung)
 Bei kurzer Betätigung des Tasters wird ein Schalttelegramm über Objekt Schalten versendet. Bei langer Betätigung wird ein relatives Dim-men über den gesamten Dimmbereich auf Objekt Dimmen versendet. Beim Loslassen nach langer Betätigung wird ein Dimm-Stopp-Tele-gramm über Objekt Dimmen versendet. Beide Objekte sind verknüpft, auf jedes Einschalten bzw. Erhöhen der Helligkeit folgt bei nächstem Tastendruck ein Ausschalten bzw. Verringern der Helligkeit.

| Gruppenobjekt                                 | Тур КNХ | Grösse | Richtung |
|-----------------------------------------------|---------|--------|----------|
| Switch Sensorkanal –<br>Schalten Ein/Aus      | 1.001   | 1 Bit  | Auf KNX  |
| Switch Sensorkanal –<br>Dimmen Heller/Dunkler | 3.007   | 4 Bit  | Auf KNX  |

- Jalousie - Auf

| Gruppenobjekt                                              | Тур КNХ | Grösse | Richtung |
|------------------------------------------------------------|---------|--------|----------|
| Switch Sensorkanal –<br>Jalousie Auf                       | 1.008   | 1 Bit  | Auf KNX  |
| Switch Sensorkanal –<br>Jalousie Lamellen<br>Schritt/Stopp | 1.007   | 1 Bit  | Auf KNX  |

### Jalousie – Ab

| Gruppenobjekt                                              | Тур КNХ | Grösse | Richtung |
|------------------------------------------------------------|---------|--------|----------|
| Switch Sensorkanal –<br>Jalousie Ab                        | 1.008   | 1 Bit  | Auf KNX  |
| Switch Sensorkanal –<br>Jalousie Lamellen<br>Schritt/Stopp | 1.007   | 1 Bit  | Auf KNX  |
|                                                            |         |        |          |

Jalousie - (Ein-Tasten-Bedienung)

Bei kurzer Betätigung des Tasters wird die Lamelle geöffnet über Ob-jekt Jalousie Lamellen. Bei langer Betätigung wird die Jalousie abwechselnd auf/ab gefahren über Objekt Jalousie Auf/Ab.

| Gruppenobjekt                                  | Тур КNХ | Grösse | Richtung |  |
|------------------------------------------------|---------|--------|----------|--|
| Switch Sensorkanal –<br>Jalousie Auf/Ab        | 1.008   | 1 Bit  | Auf KNX  |  |
| Switch Sensorkanal –<br>Jalousie Schritt/Stopp | 1.007   | 1 Bit  | Auf KNX  |  |

### - Szene

Kurzer Tastendruck löst die eingestellte Szene aus, zusätzlich kann über Parameter bestimmt werden, ob zusätzlich bei langem Tasten-druck ein Telegramm zum Lernen der eingestellten Szene gesendet wird.

| Gruppenobjekt                 | Тур КNХ | Grösse | Richtung |
|-------------------------------|---------|--------|----------|
| Switch Sensorkanal –<br>Szene | 18.001  | 1 Bit  | Auf KNX  |

### - Bytewert

| Gruppenobjekt                    | Тур КNХ | Grösse | Richtung |
|----------------------------------|---------|--------|----------|
| Switch Sensorkanal –<br>Bytewert | 5.xxx   | 1 Bit  | Auf KNX  |

#### C) SCHALTERTYP (4 WIPPEN (F6-03-01)):

| ENO 626 > Kanal 1 > R | PS Schalter                     |                                |   |
|-----------------------|---------------------------------|--------------------------------|---|
| Gerätebeschreibung    | Kanaltyp                        | Link von EnOcean Sensor zu KNX | • |
| Allgemein             | Sensortyp                       | RPS Schalter                   | • |
|                       | Angezeigter Text                | Switch                         |   |
| Kanal 1               | Kanal Verschlüsselung           | O Aus 🔿 An                     |   |
| RPS Schalter          | Schaltertyp                     | 4 Wipper A-8 (H6-03-01)        | • |
| Kanal 2               | KNX Funition Druckpunkt A0      | Dimmen - Heller                |   |
| Kenal 3               | KNX Funktion Druckpunkt A1      | Dimmen - Dunkler               | • |
| Enord d               | KNX Funktion Druckpunkt 80      | Spine                          |   |
| 640 M 4               | 30 Spene                        | Spine 1                        |   |
| Kanal 5               | 10 Szene bei langem Tastendruck |                                |   |
| Carval 6              | speichern                       | to Nen U Ja                    |   |
|                       | KNX Funktion Druckpunkt 81      | Same                           | - |
| Kenel 7               | B1 Szene                        | Szene 2                        |   |
| Kanal 8               | 81 Szene bei langen Tastendruck | Ø Nein 🔾 Ja                    |   |

Die Konfiguration einer 4-fach Wippe erfolgt analog zu der 2-fach Wippe (F6-02-01), es ist aber zu beachten, dass zur vollständigen Einbindung 2 Kanäle im Gateway benutzt werden müssen, auf einem Kanal Wippen A-B, auf einem anderen Wippen C-D. Bei Gebrauch einer 4-fach Wippe wird Kanal-Verschlüsselung nicht unterstützt.

#### D) SENSORTYP (SONSTIGE SCHALTER UND KONTAKTE)

Über Parameter Schalter/-Kontakttyp kann ausgewählt werden, welche Art von Gerät benutzt werden soll, es sind folgende Profile verfügbar:

- 1BS Fensterkontakt (D5-00-01)
- 4BS Fenster und Tür Kontakt (A5-14-xx) ABS Ferster und Tur Kontaki (AS-14-xx)
   RPS Fenstergriff (F6-10-00)
   VLD Sensorfenstergriff (D2-06-01)
   RPS Zugangskarten-Schalter (F6-04-01)
   RPS Druck-Schalter (F6-04-01)
- RPS Druck-Schalter-Gruppe (F6-04-01)

 – RPS Leckagesensor (F6-05-01)
 – VLD Taster (D2-03-0A, nur Datenbankversion V1.1) Generisch (RORG-FUNC-TYPE, nur Datenbankversion V1.1)

#### E) SCHALTER-/KONTAKTTYP (1BS FENSTERKONTAKT (D5-00-01)):

| Garätekeschreibung          | Kanaltyp              | Link von EnOcean Sensor zu KNX |  |
|-----------------------------|-----------------------|--------------------------------|--|
| Algemain                    | Sensortyp             | Sonetige Schalter und Kontakte |  |
|                             | Angezeigter Text      | Special                        |  |
| Kanal 1                     | Kanal Verschlüsselung | O Aus 🔿 An                     |  |
| Sonstice Schalter und Konta |                       |                                |  |

Bei Fensterkontakten können bis zu 4 Kontakten auf einen Kanal eingelernt werden. Dabei ermittelt das Gateway einen gemeinsamen Status aller im Kanal eingelernter Kontakte und sendet den Wert «geschlossen, nur wenn alle Fenster geschlossen sind

| Gruppenobjekt                                | Тур КNХ | Grösse | Richtung |  |  |
|----------------------------------------------|---------|--------|----------|--|--|
| Special Sensorkanal –<br>Fenstergruppe offen | 1.0019  | 1 Bit  | Auf KNX  |  |  |

#### F) SCHALTER-/KONTAKTTYP (4BS FENSTER- UND TÜR-KONTAKT (A5-14- XX)):

Bei dieser Geräteart können bis zu 4 Kontakten auf einen Kanal eingelernt werden. Dabei ermittelt das Gateway einen gemeinsamen Status aller im Kanal eingelernter Kontakte und sendet den Wert «geschlossen, nur wenn alle Fenster geschlossen sind.

Es werden folgende Geräte dieser Profil-Familie unterstützt:

- A5-14-01 Offen/geschlossen

| Gruppenobjekt                                | Тур КNХ | Grösse | Richtung |
|----------------------------------------------|---------|--------|----------|
| Special Sensorkanal –<br>Fenstergruppe offen | 1.0019  | 1 Bit  | Auf KNX  |
| Special Sensorkanal –<br>Batterie schwach    | 1.002   | 1 Bit  | Auf KNX  |

### - A5-14-03 Offen/geschlossen/Alarm

| Gruppenobjekt                                | Тур КNХ | Grösse | Richtung |
|----------------------------------------------|---------|--------|----------|
| Special Sensorkanal –<br>Fenstergruppe offen | 1.0019  | 1 Bit  | Auf KNX  |
| Special Sensorkanal –<br>Alarm               | 1.005   | 1 Bit  | Auf KNX  |
| Special Sensorkanal –<br>Batterie schwach    | 1.002   | 1 Bit  | Auf KNX  |

#### A5-14-07 Offen/geschlossen/verriegelt

| Gruppenobjekt                                     | Тур КNХ | Grösse | Richtung |
|---------------------------------------------------|---------|--------|----------|
| Special Sensorkanal –<br>Fenstergruppe offen      | 1.0019  | 1 Bit  | Auf KNX  |
| Special Sensorkanal –<br>Fenstergruppe verriegelt | 1.002   | 1 Bit  | Auf KNX  |
| Special Sensorkanal –<br>Batterie schwach         | 1.002   | 1 Bit  | Auf KNX  |

### - A5-14-08 Offen/geschlossen/verriegelt/Alarm

| Gruppenobjekt                                     | Тур КNХ | Grösse | Richtung |
|---------------------------------------------------|---------|--------|----------|
| Special Sensorkanal –<br>Fenstergruppe offen      | 1.002   | 1 Bit  | Auf KNX  |
| Special Sensorkanal –<br>Fenstergruppe verriegelt | 1.002   | 1 Bit  | Auf KNX  |
| Special Sensorkanal –<br>Alarm                    | 1.005   | 1 Bit  | Auf KNX  |
| Special Sensorkanal –<br>Batterie schwach         | 1.002   | 1 Bit  | Auf KNX  |

- A5-14-09 Offen/geschlossen/gekippt

| Gruppenobjekt                                            | Тур КNХ | Grösse | Richtung |
|----------------------------------------------------------|---------|--------|----------|
| Special Sensorkanal –<br>Fenstergruppe offen<br>Status 1 | 1.002   | 1 Bit  | Auf KNX  |
| Special Sensorkanal –<br>Fenstergruppe offen<br>Status 2 | 1.002   | 1 Bit  | Auf KNX  |
| Special Sensorkanal –<br>Batterie schwach                | 1.002   | 1 Bit  | Auf KNX  |

A5-14-0A Offen/geschlossen/gekippt/Alarm

| Gruppenobjekt                                            | Тур КNХ | Grösse | Richtung |
|----------------------------------------------------------|---------|--------|----------|
| Special Sensorkanal –<br>Fenstergruppe offen<br>Status 1 | 1.002   | 1 Bit  | Auf KNX  |
| Special Sensorkanal –<br>Fenstergruppe offen<br>Status 2 | 1.002   | 1 Bit  | Auf KNX  |
| Special Sensorkanal –<br>Alarm                           | 1.005   | 1 Bit  | Auf KNX  |
| Special Sensorkanal –<br>Batterie schwach                | 1.002   | 1 Bit  | Auf KNX  |

#### G) SCHALTER-/KONTAKTTYP (RPS FENSTERGRIFF (F6-10-00));

Mit Fenstergriffsensoren werden drei Zustände erfasst: Fenster ist offen, gekippt oder geschlossen. Beim Drehen des Griffs in eine Position wird der entsprechende Zustand auf zwei Kommunikationsobjekte abgebildet und gesendet. Bis zu 4 Griffe können auf einen Kanal eingelernt werden.

Dabei ermittelt das Gateway einen gemeinsamen Status aller im Kanal eingelernter Griffe, folgend einige Beispiele aus der Zustandstabelle:

| Fenster 1   | Fenster 2   | Fenster 3   | Fenster 4   | gemeinsamer<br>Zustand |
|-------------|-------------|-------------|-------------|------------------------|
| Offen       | Offen       | Offen       | Offen       | Offen                  |
| Offen       | Gekippt     | Offen       | Offen       | Offen                  |
| Offen       | Geschlossen | Gekippt     | Geschlossen | Offen                  |
| Geschlossen | Geschlossen | Geschlossen | Gekippt     | Gekippt                |
| Geschlossen | Geschlossen | Geschlossen | Geschlossen | Geschlossen            |

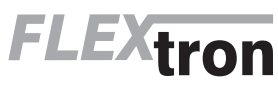

MAN\_300853\_01.pdf Flextron AG Lindauerstrasse 15, CH-8317 Tagelswangen

D - Seite 4 www.flextron.ch info@flextron.ch

| Bei Fenstergriffen sind folgende Kommunikationsobjekte verfügbar: |         |        |          |  |  |
|-------------------------------------------------------------------|---------|--------|----------|--|--|
| Gruppenobjekt                                                     | Тур КNХ | Grösse | Richtung |  |  |
| Special Sensorkanal –<br>Fenstergruppe offen<br>Status 1          | 1.002   | 1 Bit  | Auf KNX  |  |  |
| Special Sensorkanal –<br>Fenstergruppe offen<br>Status 2          | 1.002   | 1 Bit  | Auf KNX  |  |  |

Über diese Objekte werden folgende Telegramme gesendet bei den verschiedenen Zuständen der Fenstergruppe:

| <b>3</b> • • • •                |                        |                    |                  |  |  |
|---------------------------------|------------------------|--------------------|------------------|--|--|
|                                 | Fenster<br>geschlossen | Fenster<br>gekippt | Fenster<br>offen |  |  |
| Fenstergruppe<br>offen Status 1 | Aus                    | Ein                | Ein              |  |  |
| Fenstergruppe                   | Aus                    | Aus                | Ein              |  |  |

Die Position des Griffes ist abhängig vom Montage-Zustand. Dies ist dem jeweiligen Hersteller-Datenblatt zu entnehmen. Der Griff ist richtig eingestellt, wenn beim Schliessen des Fensters zwei «Aus»-Werte über beide Datenpunkte gesendet werden.

#### H) SCHALTER-/KONTAKTTYP <VLD SENSORFENSTERGRIFF (D2-06-01)>:

#### .... ENO 625 > Kanal 1 > Sonstige Schalter und Kontakte

|   | Gerätebeschreibung          | Kanaltyp                               | Link von EnOcean Sensor zu KNX   |   |
|---|-----------------------------|----------------------------------------|----------------------------------|---|
|   | Allormein                   | Senuorityo                             | Sonstige Schalter und Kontakte   | • |
|   | Keed 1                      | Angezeigter Text                       | Special                          |   |
|   | Name I                      | Kanal Verschlüsselung                  | Ø Aus 🔾 An                       |   |
|   | Sorstige Schalter und Konta | Schalter-/Kontakttyp                   | VLD Sensorfenstergeff (D2-06-01) | • |
| + | Kanal 2                     | 1242. Function Taster                  | Szene                            | • |
| + | Kanal 3                     | Scene a                                | Szene 1                          | • |
| + | Kendid                      | Scene b                                | Szene 2                          | • |
|   |                             | Stand bei Jannen Tertendo de sneichern | O Neis O h                       |   |

#### Ist dieser Gerätetyp ausgewählt, sind folgende Objekte verfügbar:

| Gruppenobjekt                                            | Тур КNХ | Grösse | Richtung |
|----------------------------------------------------------|---------|--------|----------|
| Special Sensorkanal –<br>Fenstergruppe offen<br>Status 1 | 1.002   | 1 Bit  | Auf KNX  |
| Special Sensorkanal –<br>Fenstergruppe offen<br>Status 2 | 1.002   | 1 Bit  | Auf KNX  |
| Special Sensorkanal –<br>Temperatur                      | 9.001   | 2 Byte | Auf KNX  |
| Special Sensorkanal –<br>Rel. Feuchte                    | 9.007   | 2 Byte | Auf KNX  |
| Special Sensorkanal –<br>Alarm                           | 1.005   | 1 Bit  | Auf KNX  |
| Special Sensorkanal –<br>Batterie schwach                | 1.002   | 1 Bit  | Auf KNX  |

Abhängig vom Parameter (KNX Funktion Taster) können die 2 Taster am Gerät ausserdem folgende Funktionen ausführen:

#### - Schalten

|                                                       | e nichtung |
|-------------------------------------------------------|------------|
| Special Sensorkanal –<br>Schalten Ein/Aus 1.001 1 Bit | Auf KNX    |

| - | Dimmen |
|---|--------|
|   |        |

| Gruppenobjekt                                  | Тур КNХ | Grösse | Richtung |
|------------------------------------------------|---------|--------|----------|
| Special Sensorkanal –<br>Schalten Ein/Aus      | 1.001   | 1 Bit  | Auf KNX  |
| Special Sensorkanal –<br>Dimmen Heller/Dunkler | 3.007   | 4 Bit  | Auf KNX  |

### Jalousie

| Gruppenobjekt                              | Тур КNХ | Grösse | Richtung |
|--------------------------------------------|---------|--------|----------|
| Special Sensorkanal –<br>Jalousie Auf/Ab   | 1.008   | 1 Bit  | Auf KNX  |
| Special Sensorkanal –<br>Jalousie Lamellen | 1.007   | 1 Bit  | Auf KNX  |

### Szene

| Gruppenobjekt                  | Тур КNХ | Grösse | Richtung |
|--------------------------------|---------|--------|----------|
| Special Sensorkanal –<br>Szene | 18.001  | 1 Byte | Auf KNX  |

#### I) SCHALTER-/KONTAKTTYP «RPS ZUGANGSKARTEN-SCHALTER (F6-04-01)»:

Bei diesem Gerätetyp ist folgendes Objekt verfügbar:

| Gruppenobjekt                                          | Тур КNХ | Grösse | Richtung |
|--------------------------------------------------------|---------|--------|----------|
| Special Sensorkanal –<br>Schlüsselkarte<br>eingesteckt | 1.002   | 1 Bit  | Auf KNX  |

#### J) SCHALTER-/KONTAKTTYP «RPS DRUCK-SCHALTER (F6-04-01)»:

Bei diesem Gerätetyp ist folgendes Objekt verfügbar:

| Gruppenobjekt                     | Тур КNХ | Grösse | Richtung |
|-----------------------------------|---------|--------|----------|
| Special Sensorkanal –<br>Gedrückt | 1.002   | 1 Bit  | Auf KNX  |

#### K) SCHALTER-/KONTAKTTYP «RPS DRUCK-SCHALTER-GRUPPE (F6-04-01)»;

### Bei diesem Gerätetyp ist folgendes Objekt verfügbar:

| Gruppenobjekt                     | Тур КNХ | Grösse | Richtung |
|-----------------------------------|---------|--------|----------|
| Special Sensorkanal –<br>Gedrückt | 1.002   | 1 Bit  | Auf KNX  |

In dieser Betriebsart des Druckschalters kann über Parameter noch bestimmt werden, wie viele Schalter betätigt werden müssen, damit ein Ein-Telegramm gesendet wird.

#### L) SCHALTER-/KONTAKTTYP «RPS LECKAGESENSOR (F6-05-01)»:

### Bei diesem Gerätetyp ist folgendes Objekt verfügbar:

| Gruppenobjekt                  | Тур КNХ | Grösse | Richtung |
|--------------------------------|---------|--------|----------|
| Special Sensorkanal –<br>Alarm | 1.005   | 1 Bit  | Auf KNX  |

### M) SCHALTER-/KONTAKTTYP VLD TASTER (D2-03-0A)>: NUR DATENBANKVERSION V1.1

| Gerätebeschreibung          | Kanaltyp                            | Link von EnOcean Sensor zu KNX |   |
|-----------------------------|-------------------------------------|--------------------------------|---|
| Allgemein                   | Sensortyp                           | Sonstige Schalter und Kontakte |   |
| Tana 1                      | Angezeigter Text                    | Special                        |   |
| - and -                     | Kanal Verschlüsselung               | @ Aus 🔿 An                     |   |
| Sonstige Schalter und Konta | Schalter-/Kontakttyp                | V.D Taster (D2-03-0A)          |   |
| Kanal 2                     | 1010C Funktion                      | Schalten Um                    |   |
| Kanal 3                     | KRUK Funktion doppelter Tastendruck | Scene                          |   |
|                             | Szene                               | Spene 1                        | - |

#### Dieses Profil unterstützt Taster mit kurzen/langen und doppelten Tastendruck. Zur Überwachung des Batteriestatus ist folgendes Objekt verfügbar:

| Gruppenobjekt                             | Тур КNХ | Grösse | Richtung |
|-------------------------------------------|---------|--------|----------|
| Special Sensorkanal –<br>Batterie schwach | 1.002   | 1 Bit  | Auf KNX  |

Der Batteriestatus wird bei jedem Tastendruck übermittelt.

Folgende KNX-Funktionen können für kurzen/langen Tastendruck ausgewählt werden:

### Schalten Ein

| Gruppenobjekt                         | Тур КNХ | Grösse | Richtung |  |  |
|---------------------------------------|---------|--------|----------|--|--|
| Special Sensorkanal –<br>Schalten     | 1.001   | 1 Bit  | Auf KNX  |  |  |
| – Schalten Aus                        |         |        |          |  |  |
| Gruppenobjekt                         | Тур КNХ | Grösse | Richtung |  |  |
| Special Sensorkanal –<br>Schalten Aus | 1.001   | 1 Bit  | Auf KNX  |  |  |
|                                       |         |        |          |  |  |

Gruppenobjekt Typ KNX Grösse Richtung Special Sensorkanal – 1.001 1 Bit Auf KNX

Bei jedem Tastendruck wird der zuletzt gesendete Wert invertiert und gesendet (Toggle-Funktion).

#### – Dimmen

Schalten Um

| Gruppenobjekt                                  | Тур КNХ | Grösse | Richtung |
|------------------------------------------------|---------|--------|----------|
| Special Sensorkanal –<br>Schalten Ein/Aus      | 1.001   | 1 Bit  | Auf KNX  |
| Special Sensorkanal –<br>Dimmen Heller/Dunkler | 3.007   | 4 Bit  | Auf KNX  |

Bei jedem Tastendruck wird die zuletzt gesendete Dimm-Richtung von beiden Objekten ausgewertet: War der zuletzt gesendete Wert ein Schalten Ein oder ein Erhöhen der Helligkeit, ist der nächste zu sendende Wert ein Schalten Aus oder ein Verringern der Helligkeit. Ein kurzer Tastendruck sendet Telegramme zum Ein/Aus-Schalten, ein langer Tastendruck sendet Telegramme zum Heller-/Dunkler-Dimmen.

### - Jalousie

| Gruppenobjekt                              | Тур КNХ | Grösse | Richtung |
|--------------------------------------------|---------|--------|----------|
| Special Sensorkanal –<br>Jalousie Auf/Ab   | 1.008   | 1 Bit  | Auf KNX  |
| Special Sensorkanal –<br>Jalousie Lamellen | 1.007   | 1 Bit  | Auf KNX  |

Bei langem Tastendruck wird der jeweils zuletzt gesendete Wert über Objekt Jalousie Auf/Ab- invertiert und gesendet. Bei kurzem Tastendruck wird über Objekt Jalousie Lamellen- entweder ein laufender Fahrbefehl unterbrochen, oder die Jalousie macht einen Schritt in die entgegengesetzt Richtung des letzten Fahrbefehls über Objekt Jalousie Auf/Ab-.

#### Szene

| Gruppenobjekt                  | Тур КNХ | Grösse | Richtung |
|--------------------------------|---------|--------|----------|
| Special Sensorkanal –<br>Szene | 18.001  | 1 Byte | Auf KNX  |

Bei Auswahl dieser Funktion erscheint ein Parameter zur Auswahl der gesendeten Szene. Zusätzlich kann über Parameter eingestellt werden, ob über langen Tastendruck ein Befehl zum Speichern der eingestellten Szene gesendet werden soll.

### - Bytewert

| Gruppenobjekt                     | Тур КNХ | Grösse | Richtung |
|-----------------------------------|---------|--------|----------|
| Special Sensorkanal -<br>Bytewert | 5.*     | 1 Byte | Auf KNX  |

Bei Auswahl dieser Funktion erscheint ein Parameter zur Einstellung des gesendeten Werts.

Folgende KNX-Funktionen können für doppelten Tastendruck ausgewählt werden:

#### - Schalten Ein

| Gruppenobjekt                                                    | Тур КNХ | Grösse | Richtung |
|------------------------------------------------------------------|---------|--------|----------|
| Special Sensorkanal –<br>Schalten Ein<br>(doppelter Tastendruck) | 1.001   | 1 Bit  | Auf KNX  |

### - Schalten Aus

| Gruppenobjekt                                                    | Тур KNX | Grösse | Richtung |
|------------------------------------------------------------------|---------|--------|----------|
| Special Sensorkanal –<br>Schalten Aus<br>(doppelter Tastendruck) | 1.001   | 1 Bit  | Auf KNX  |

## Schalten Um

| Gruppenobjekt                                                   | Тур КNХ | Grösse | Richtung |
|-----------------------------------------------------------------|---------|--------|----------|
| Special Sensorkanal –<br>Schalten Um<br>(doppelter Tastendruck) | 1.001   | 1 Bit  | Auf KNX  |

Bei jedem doppelten Tastendruck wird der zuletzt gesendete Wert invertiert und gesendet (Toggle-Funktion).

#### - Szene

| Gruppenobjekt                                             | Тур КNХ | Grösse | Richtung |
|-----------------------------------------------------------|---------|--------|----------|
| Special Sensorkanal –<br>Szene<br>(doppelter Tastendruck) | 18.001  | 1 Byte | Auf KNX  |

Bei Auswahl dieser Funktion erscheint ein Parameter zur Auswahl der gesendeten Szene.

#### - Bytewert

| Gruppenobjekt                                                | Тур КNХ | Grösse | Richtung |
|--------------------------------------------------------------|---------|--------|----------|
| Special Sensorkanal –<br>Bytewert<br>(doppelter Tastendruck) | 5.*     | 1 Byte | Auf KNX  |

Bei Auswahl dieser Funktion erscheint ein Parameter zur Einstellung des gesendeten Werts.

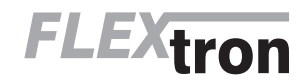

#### N) SCHALTER-/KONTAKTTYP (GENERISCH (RORG-FUNC-TYPE)>: NUR DATENBANKVERSION V1.1

### -.--- KNX ENO Gateway 636 > Kanal 1 > Sonstige Schalter und K

|   | Gerätebeschreibung         | Kanaltyp                         | Link von EnOcean Sensor zu KNX                    |  |
|---|----------------------------|----------------------------------|---------------------------------------------------|--|
|   | Aligemein                  | Sensortyp                        | Sonstige Schalter und Kontakte                    |  |
|   | Taxal 1                    | Angezeigter Text                 | Special                                           |  |
|   | tara r                     | Kanal Verschlüsselung            | @ Auz O An                                        |  |
|   | Sonstige Schalter und Kont | te Schalten/Kontakttyp           | Generisch (RORG-FUNC-TYPE)                        |  |
| + | Xanal 2                    | ErOcean equipment profile (EEP)  |                                                   |  |
|   |                            | RORG                             | 0xF6 (RPS)                                        |  |
|   | sarai s                    | FUNC                             | 0.00                                              |  |
| + | Kanal 4                    | TYPE                             | 0:00                                              |  |
| ÷ | Kanal S                    | KNX Gruppenobjekt                |                                                   |  |
| + | Kanal 6                    | Grupperobjekt Typ                | 1 Bt - Wet                                        |  |
|   |                            | Wert im EnOcean Telegramm        |                                                   |  |
| + | Xaral 7                    | Beispiel für EnOcean Bitreihenfo | lge.                                              |  |
| + | Xaral B                    | >MSB des ersten empfangenen      | Datenbytes -> Bit offset = 0, Anzahl der Bits = 1 |  |
|   |                            | Bit offset                       | 0                                                 |  |
| * | Xanal 9                    | Wert-Unwandlung                  |                                                   |  |
| + | Xanal 10                   | Ausgang                          | O Nicht invertier. O Invertier.                   |  |

Mit dieser Funktion können Daten von EnOcean-Sensoren mit nicht vom Gateway unterstützten EEPs eingebunden werden, oder Daten von Sensoren mit unterstützten EEPs ausgewertet werden, die von der Spezifikation abweichen.

Die EEP des auszuwertenden Geräts muss bekannt und vom EnOcean-Gerät während des Einlernenvorgangs gesendet werden. Zum Einstellen der EPP sind die Parameter RORG, FUNC und TYPE vorhanden, sendet z.B. das Gerät beim Einlernen die EEP A5-08-01, muss folgendes eingestellt werden:

- RORG: A5 - FUNC: 08
- TYPE: 01

Aus dem empfangenen EnOcean-Telegramm können entweder einzelne Bits ausgewertet werden oder zusammenhängende Bits als Bitfelder bis zu einer Länge von 1 Byte zusammengefasst und als Wert interpretiert werden.

| Gruppenobjekt                                                | Тур КNХ | Grösse | Richtung |
|--------------------------------------------------------------|---------|--------|----------|
| Special Sensorkanal –<br>Bytewert<br>(doppelter Tastendruck) | 5.*     | 1 Byte | Auf KNX  |

Zum Senden auf KNX sind folgende Objekttypen verfügbar:

#### - 1 Bit - Wert

| Gruppenobjekt                                | Тур КNХ | Grösse | Richtung |
|----------------------------------------------|---------|--------|----------|
| Special Sensorkanal -<br>Generisch 1 Bitwert | 1.*     | 1 Bit  | Auf KNX  |

Ist 1 Bitwert ausgewählt, erscheint ausserdem ein Parameter zur Einstellung, ob das Bit aus dem EnOcean-Telegramm invertiert oder nicht invertiert auf KNX gesendet werden soll.

#### - 1 Byte - Ganzzahlwert / Prozent

| Gruppenobjekt                                                         | Тур КNХ | Grösse | Richtung |
|-----------------------------------------------------------------------|---------|--------|----------|
| Special Sensorkanal –<br>Generisch 1 Byte –<br>Ganzzahlwert / Prozent | 5.*     | 1 Byte | Auf KNX  |

- 2 Byte - Ganzzahlwert

| Gruppenobjekt                                                         | Тур КNХ | Grösse | Richtung |
|-----------------------------------------------------------------------|---------|--------|----------|
| Special Sensorkanal –<br>Generisch 2 Byte –<br>Ganzzahlwert / Prozent | 7.*     | 2 Byte | Auf KNX  |

#### - 2 Byte - Gleitkommawert

| Gruppenobjekt                                                 | Тур КNХ | Grösse | Richtung |
|---------------------------------------------------------------|---------|--------|----------|
| Special Sensorkanal –<br>Generisch 2 Byte –<br>Gleitkommawert | 9.*     | 2 Byte | Auf KNX  |

### - Raw - Ganzzahlwert

| Gruppenobjekt                                                     | Тур КNХ | Grösse | Richtung |
|-------------------------------------------------------------------|---------|--------|----------|
| Special Sensorkanal –<br>Generisch 1 Byte –<br>Ganzzahlwert (raw) | 5.*     | 1 Byte | Auf KNX  |

Zur Auswahl eines oder mehrerer Bits, die ausgewertet werden sollen, gibt es folgende 2 Parameter:

- Bit Offset
- Gibt den Offset vom MSB des ersten empfangenen Datenbytes an, bei dem die Auswertung beginnen soll.
- Anzahl der Bits (nur bei Gruppenobjekt Typ 1 Byte oder 2 Byte) Gibt die Anzahl der Bits an, die ab dem eingestellten Offset zusammengefasst und als Wert interpretiert werden sollen

Um den Wert aus EnOcean-Telegramm auf einen Wert in einem KNX-Gruppentelegramm umzuwandeln, sind folgende Parameter verfügbar

- Skaliere von EnOcean min

MAN\_300853\_01.pdf

Skaliere von EnOcean max Mit diesen beiden Parametern wird der Bereich des Werts im EnOcean-Telegramm eingestellt. Dieser Bereich muss aus der technischen Beschreibung des EnOcean-Geräts übernommen werden.

Skaliere zu KNX min

Skaliere zu KNX max Mit diesen beiden Parametern wird die Skalierung des Werts aus dem EnOcean-Telegramm auf den Wert im KNX-Telegramm ein-

aestellt.

### O) SENSORTYP (4BS TEMPERATURSOREN)

| ENO 626 > Kanal 1 > Te | mperatur Sensor       |                                |  |
|------------------------|-----------------------|--------------------------------|--|
| Gerikebeschreibung     | Kanaltyp              | Link von EnOcean Sensor zu KNX |  |
| Algemein               | Sensortyp             | 485 Temperatursensoren         |  |
|                        | Argezeigter Text      | Temp                           |  |
| - Kond 1               | Kanal Verschlüsselung | O Aus 🔿 An                     |  |
| Temperatur Sensor      | Temperatursetsortyp   | A5-02-01: -400°C               |  |

Bei den Temperatursensoren werden verschiedene Messbereiche unterstützt. Der Temperatur-Messwert wird auf einen 2 Byte Fliesskommawert abgebildet.

Es werden folgende Profile unterstützt:

| – A5-02-01: -40 0°C    |
|------------------------|
| - A5-02-02: -30 +10°C  |
| – A5-02-03: -20 +20°C  |
| – A5-02-04: -10 +30°C  |
| – A5-02-05: 0 +40°C    |
| – A5-02-06: +10 +50°C  |
| – A5-02-07: +20 +60°C  |
| - A5-02-08: +30 +70°C  |
| - A5-02-09: +40 +80°C  |
| – A5-02-0A: +50 +90°C  |
| - A5-02-0B: +60 +100°C |
| – A5-02-10: -60 +20°C  |
| – A5-02-11: -50 +30°C  |
| – A5-02-12: -40 +40°C  |
| – A5-02-13: -30 +50°C  |
| – A5-02-14: -20 +60°C  |
| – A5-02-15: -10 +70°C  |
| – A5-02-16: 0 +80°C    |
| – A5-02-17: +10 +90°C  |
| - A5-02-18: +20 +100°C |
| – A5-02-19: +30 +110°C |
| - A5-02-1A: +40 +120°C |
| - A5-02-1B: +50 +130°C |
|                        |

- A5-02-20: -10 .. 41,2°C - A5-02-30: -40 .. 62,3°C

Bei allen Temperatursensoren steht folgendes Kommunikationsobjekt zur Verfügung:

| Gruppenobjekt                    | Тур КNХ | Grösse | Richtung |
|----------------------------------|---------|--------|----------|
| Temp Sensorkanal –<br>Temperatur | 9.001   | 2 Byte | Auf KNX  |

#### P) SENSORTYP

### 4BS TEMPERATUR- UND FEUCHTESENSOREN

| ENO 626 > Kanal 1 > Temp  | eratur- und Feuchtigkeitssensor   |                                           |   |
|---------------------------|-----------------------------------|-------------------------------------------|---|
| Gerätebeschreibung        | Kanaltyp                          | Link von ErOcean Sercor zu KNX            |   |
| Aligemein                 | Sensortyp                         | 485 Temperatur- und Feuchtigkeitssensoren | • |
| m. Kandil                 | Angezeigter Text                  | Hum                                       |   |
| - Nahari                  | Kanal Verschlüsselung             | @ Aus 🔾 An                                |   |
| Temperatur- und Feuchtigk | Tennerster die obligkeitererenten | @ A5-04-01: 0.40°C, 0_100%                |   |
| + Kanal 2                 | subrem unsubmosesults             | A5-04-02-20., 60*C, 0., 100%              |   |
|                           |                                   |                                           |   |

### Es können folgende Profile ausgewählt werden:

- A5-04-01: 0 .. 40°C, 0 .. 100% - A5-04-02:-20 .. 60°C, 0 .. 100%

A5-04-03:-20.. 60°C, 0.. 100% (Nur Datenbankversion V1.1)

Die Messwerte werden über zwei verschiedene Kommunikationsobjekte gesendet:

| Gruppenobjekt                     | Тур КNХ | Grösse | Richtung |
|-----------------------------------|---------|--------|----------|
| Hum Sensorkanal –<br>Rel. Feuchte | 9.007   | 2 Byte | Auf KNX  |
| Hum Sensorkanal –<br>Temperatur   | 9.001   | 2 Byte | Auf KNX  |

### Q) SENSORTYP (4BS LICHTSENSOREN)

| ENO 626 > Kanal 1 > Lic | htsensor              |                                |  |
|-------------------------|-----------------------|--------------------------------|--|
| Gerätebeschreibung      | Kanaltyp              | Link von EnOcean Sereor zu KNX |  |
| Allgemein               | Sensortyp             | 485 Lichtsensoren              |  |
|                         | Angezeigter Text      | Light                          |  |
| - Nanar I               | Kanal Verschlüsselung | 🛛 Azs 🔾 An                     |  |
| Lichtsensor             | Liebteaucort a        | @ A5-06-01: 300 . 60000 k      |  |
| Lichtsensortyp          | Contracting (         | A3-06-02: 0 ~ 1020 tx          |  |

#### Es können folgende Profile ausgewählt werden:

- A5-06-01: 300 .. 60000 lx
- A5-06-02: 0 .. 1020 lx

Die Messung der Beleuchtungsstärke erfolgt in Lux (lx). Der Messwert steht als 2 Byte Fliesskommawert zur Verfügung:

| Gruppenobjekt                      | Тур КNХ | Grösse | Richtung |
|------------------------------------|---------|--------|----------|
| Light Sensorkanal –<br>Lichtstärke | 9.004   | 2 Byte | Auf KNX  |

### R) SENSORTYP (4BS ANWESENHEITSSENSOR)

| ENO 626 > Kanal 1 > Ar | wesenheitssensor      |                                |   |
|------------------------|-----------------------|--------------------------------|---|
| Gerätebrachreibung     | Kanaltyp              | Link von EnÖcean Sensor zu KNX |   |
| Allgemein              | Senaortyp             | 405 Anwesenheitssenboren       | • |
|                        | Angezeigter Text      | Occ                            |   |
| - Karal 1              | Kanal Verschlüsselung | @ Aus () An                    |   |
| Anvesenheitssensor     | Anarrobatureromo.     | 45-03-01- Americanthalt        |   |

#### Hier wird folgendes Profil unterstützt:

A5-07-01: Anwesenheit

Die Anwesenheit wird über folgendes Objekt gesendet:

| Gruppenobjekt                    | Тур КNХ | Grösse | Richtung |
|----------------------------------|---------|--------|----------|
| Occ Sensorkanal –<br>Anwesenheit | 1.018   | 1 Bit  | Auf KNX  |

A5-07-02: Anwesenheit (Nur Datenbankversion V1.1) Die Anwesenheit wird über folgendes Objekt gesendet:

| Gruppenobjekt                    | Тур КNХ | Grösse | Richtung |
|----------------------------------|---------|--------|----------|
| Occ Sensorkanal –<br>Anwesenheit | 1.018   | 1 Bit  | Auf KNX  |

A5-07-03: Anwesenheit + Licht (Nur Datenbankversion V1.1) Die Anwesenheit und Lichtstärke werden über folgende Objekte gesendet:

| Gruppenobjekt                    | Тур КNХ | Grösse | Richtung |
|----------------------------------|---------|--------|----------|
| Occ Sensorkanal –<br>Anwesenheit | 1.018   | 1 Bit  | Auf KNX  |
| Occ Sensorkanal –<br>Lichtstärke | 9.004   | 2 Byte | Auf KNX  |

#### S) SENSORTYP

### 4BS LICHT-/TEMPERATUR-/ANWESENHEITSSENSOR>

| ENO 626 > Kanal 1 > | Licht-/Temperatur-/Anwesenheitssensor |  |
|---------------------|---------------------------------------|--|

|   | Gerätebeschreibung        | Kanaltyp                                 | Link von EnOcean Sensor zu KNK              | • |
|---|---------------------------|------------------------------------------|---------------------------------------------|---|
|   | Allsemein                 | Sensortyp                                | 485 Licht-/Temperatur-/Anwesenheitssensoren | • |
|   |                           | Angezeigter Text                         | 130                                         |   |
| - | Kanal 1                   | Kanal Verschlüsselung                    | Q Aus 🔿 An                                  |   |
|   | Licht-/Temperatur-/Anwese | Licht-/Temperatur-/Anwesenheitssensortyp | A5-08-01: 0., 513K, 0., 51°C                |   |

## Folgende Profile werden unterstützt:

- A5-08-01: 0 .. 510lx, 0 .. 51°C A5-08-02: 0 .. 1020lx, 0 .. 51°C
- A5-08-03: 0 .. 1530lx, -30 .. 50°C

Lichtstärke und Temperatur werden je auf ein Kommunikationsobjekt mit 2-Byte-Fliesskommawert abgebildet, Anwesenheit und Bewegung mit 1-Bit-Telegrammen:

| Gruppenobjekt                        | Тур КNХ | Grösse | Richtung |
|--------------------------------------|---------|--------|----------|
| LTO Sensorkanal –<br>Lichtstärke     | 9.004   | 2 Byte | Auf KNX  |
| LTO Sensorkanal –<br>Temperatur      | 9.001   | 2 Byte | Auf KNX  |
| LTO Sensorkanal –<br>Anwesenheit     | 1.018   | 1 Bit  | Auf KNX  |
| LTO Sensorkanal –<br>Bewegungsmelder | 1.001   | 1 Bit  | Auf KNX  |

#### T) SENSORTYP (4BS GASSENSOR)

| ENO 625 > Kanal 1 > Gi | assensor               |                                |   |
|------------------------|------------------------|--------------------------------|---|
| Gerätebeschreibung     | Kanatyp                | Link von EnOcean Sensor zu KNK | • |
| Algeneis               | Sensortyp              | 485 Gassersoren                | • |
| - Kanal 1              | Angezeigter Text       | Gas                            |   |
|                        | Kanal Verschillosekung | O Aus 🔿 An                     |   |
| Gazzanzor              | Gassenscrtyp           | A5-09-01: CO-Sensor            |   |

Bei allen Sensoren ist die Gaskonzentration als Objekt verfügbar, abhängig vom EPP des Sensors können noch weitere Messwerte auf KNX versendet sein werden:

#### - A5-09-01: CO-Sensor

| Gruppenobjekt                         | Тур KNX | Grösse | Richtung |
|---------------------------------------|---------|--------|----------|
| Gas Sensorkanal –<br>Gaskonzentration | 9.008   | 2 Byte | Auf KNX  |
| Gas Sensorkanal –<br>Temperatur       | 9.001   | 2 Byte | Auf KNX  |

### A5-09-04: CO2-Sensor

| Gruppenobjekt                         | Тур КNХ | Grösse | Richtung |
|---------------------------------------|---------|--------|----------|
| Gas Sensorkanal –<br>Gaskonzentration | 9.008   | 2 Byte | Auf KNX  |
| Gas Sensorkanal –<br>Temperatur       | 9.001   | 2 Byte | Auf KNX  |
| Gas Sensorkanal –<br>Rel. Feuchte     | 9.007   | 2 Byte | Auf KNX  |

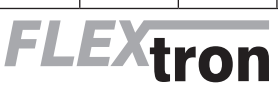

Flextron AG Lindauerstrasse 15, CH-8317 Tagelswangen

D - Seite 6 www.flextron.ch info@flextron.ch

### - A5-09-05: VOC-Sensor

| Gruppenobjekt                         | Тур КNХ | Grösse | Richtung |
|---------------------------------------|---------|--------|----------|
| Gas Sensorkanal –<br>Gaskonzentration | 9.008   | 2 Byte | Auf KNX  |
| AE 00.00.000 Conser                   |         |        |          |

| - A5-09-08: CO2-Sensor                |         |        |          |  |  |
|---------------------------------------|---------|--------|----------|--|--|
| Gruppenobjekt                         | Тур КNХ | Grösse | Richtung |  |  |
| Gas Sensorkanal –<br>Gaskonzentration | 9.008   | 2 Byte | Auf KNX  |  |  |
| – A5-09-09: CO2-Sensor                |         |        |          |  |  |

| Gruppenobjekt                         | Тур КNХ | Grösse | Richtung |
|---------------------------------------|---------|--------|----------|
| Gas Sensorkanal –<br>Gaskonzentration | 9.008   | 2 Byte | Auf KNX  |
| Gas Sensorkanal –<br>Batterie schwach | 1.002   | 1 Bit  | Auf KNX  |

### U) SENSORTYP (4BS RAUMBEDIENGERÄTE)

| Gerätebeschreibung | Kanaltyp               | Link von EnOcean Sensor zu KNX                 | • |
|--------------------|------------------------|------------------------------------------------|---|
| Allgemein          | Sensortyp              | 485 Raumbediengeräte                           | • |
|                    | Angezeigter Text       | Room                                           |   |
| - Kanal 1          | Kanal Verschlüsselung  | O Aus 🔾 An                                     |   |
| Raumbediengerät    | Raumbediengerättyp     | A5-10-01: Temperatur/Soliwert/Lähter/Anwesenit |   |
| Kanal 2            | Linker Grenzwert [*C]  | -3                                             | ; |
| Karal 3            | Rechter Grenzwert (*C) | 3                                              | 1 |
| Faral 4            | Lüfterstufe I (%)      | 33                                             | ; |
|                    | Lüfterstufe II (%)     | 66                                             | 4 |
| · Xaral S          | Lüfterstufe III (%)    | 100                                            |   |

Es können eine Vielzahl von Raumbediengeräten mit dem Gateway benutzt werden, abhängig von der Ausbaustufe und EPPs des Ge-räts werden verschiedene Objekte eingeblendet. Wenn ein Profil Temperatursollwert unterstützt, kann man über Para-

meter die Grenzwerte bestimmen, die bei linkem und rechtem An-schlag des Sollwertstellers auf KNX gesendet werden.

Ist eine Veränderung der Lüfterstufen im Profil verfügbar, kann mit 3 Parametern festgelegt werden, welcher Prozentwert bei Schalten in die jeweilige Lüfterstufe gesendet wird.

### - A5-10-01: Temperatur/Sollwert/Lüfter/Anwesenheit

| Gruppenobjekt                            | Тур КNХ | Grösse | Richtung |
|------------------------------------------|---------|--------|----------|
| Room Sensorkanal –<br>Lüfterstufe        | 5.001   | 1 Byte | Auf KNX  |
| Room Sensorkanal –<br>Temperatursollwert | 9.001   | 2 Byte | Auf KNX  |
| Room Sensorkanal –<br>Temperatur         | 9.001   | 2 Byte | Auf KNX  |
| Room Sensorkanal –<br>Anwesenheit        | 1.018   | 1 Bit  | Auf KNX  |

### A5-10-02: Temperatur/Sollwert/Lüfter/Tag-Nacht

| Gruppenobjekt                            | Тур КNХ | Grösse | Richtung |
|------------------------------------------|---------|--------|----------|
| Room Sensorkanal –<br>Lüfterstufe        | 5.001   | 1 Byte | Auf KNX  |
| Room Sensorkanal –<br>Temperatursollwert | 9.001   | 2 Byte | Auf KNX  |
| Room Sensorkanal –<br>Temperatur         | 9.001   | 2 Byte | Auf KNX  |
| Room Sensorkanal –<br>Anwesenheit        | 1.018   | 1 Bit  | Auf KNX  |

#### - A5-10-03: Temperatur/Sollwert

| Gruppenobjekt                            | Тур КNХ | Grösse | Richtung |
|------------------------------------------|---------|--------|----------|
| Room Sensorkanal –<br>Temperatursollwert | 9.001   | 2 Byte | Auf KNX  |
| Room Sensorkanal –<br>Temperatur         | 9.001   | 2 Byte | Auf KNX  |

### - A5-10-04: Temperatur/Sollwert/Lüfter

| Gruppenobjekt                            | Тур КNХ | Grösse | Richtung |
|------------------------------------------|---------|--------|----------|
| Room Sensorkanal –<br>Lüfterstufe        | 5.001   | 1 Byte | Auf KNX  |
| Room Sensorkanal –<br>Temperatursollwert | 9.001   | 2 Byte | Auf KNX  |
| Room Sensorkanal –<br>Temperatur         | 9.001   | 2 Byte | Auf KNX  |

#### - A5-10-05: Temperatur/Sollwert/Anwesenheit

| Gruppenobjekt                            | Тур КNХ | Grösse | Richtung |
|------------------------------------------|---------|--------|----------|
| Room Sensorkanal –<br>Temperatursollwert | 9.001   | 2 Byte | Auf KNX  |
| Room Sensorkanal –<br>Temperatur         | 9.001   | 2 Byte | Auf KNX  |
| Room Sensorkanal –<br>Anwesenheit        | 1.018   | 1 Bit  | Auf KNX  |

### - A5-10-06: Temperatur/Sollwert/Tag-Nacht

| Gruppenobjekt                            | Тур КNХ | Grösse | Richtung |
|------------------------------------------|---------|--------|----------|
| Room Sensorkanal –<br>Temperatursollwert | 9.001   | 2 Byte | Auf KNX  |
| Room Sensorkanal –<br>Temperatur         | 9.001   | 2 Byte | Auf KNX  |
| Room Sensorkanal –<br>Nacht              | 1.002   | 1 Bit  | Auf KNX  |

### - A5-10-07: Temperatur/Lüfter

| Gruppenobjekt                     | Тур КNХ | Grösse | Richtung |
|-----------------------------------|---------|--------|----------|
| Room Sensorkanal –<br>Lüfterstufe | 5.001   | 1 Byte | Auf KNX  |
| Room Sensorkanal –<br>Temperatur  | 9.001   | 2 Byte | Auf KNX  |

### - A5-10-08: Temperatur/Lüfter/Anwesenheit

| Gruppenobjekt                     | Тур КNХ | Grösse | Richtung |
|-----------------------------------|---------|--------|----------|
| Room Sensorkanal –<br>Lüfterstufe | 5.001   | 1 Byte | Auf KNX  |
| Room Sensorkanal –<br>Temperatur  | 9.001   | 2 Byte | Auf KNX  |
| Room Sensorkanal –<br>Anwesenheit | 1.018   | 1 Bit  | Auf KNX  |

### - A5-10-09: Temperatur/Lüfter/Tag-Nacht

| Gruppenobjekt                     | Тур КNХ | Grösse | Richtung |
|-----------------------------------|---------|--------|----------|
| Room Sensorkanal –<br>Lüfterstufe | 5.001   | 1 Byte | Auf KNX  |
| Room Sensorkanal –<br>Temperatur  | 9.001   | 2 Byte | Auf KNX  |
| Room Sensorkanal –<br>Nacht       | 1.002   | 1 Bit  | Auf KNX  |

### - A5-10-0A: Temperatur/Sollwert/Kontakteingang

| Gruppenobjekt                            | Тур КNХ | Grösse | Richtung |
|------------------------------------------|---------|--------|----------|
| Room Sensorkanal –<br>Temperatursollwert | 9.001   | 2 Byte | Auf KNX  |
| Room Sensorkanal –<br>Temperatur         | 9.001   | 2 Byte | Auf KNX  |
| Room Sensorkanal –<br>Kontakt            | 1.019   | 1 Bit  | Auf KNX  |

### - A5-10-0B: Temperatur/Kontakteingang

| Gruppenobjekt                    | Тур КNХ | Grösse | Richtung |
|----------------------------------|---------|--------|----------|
| Room Sensorkanal –<br>Temperatur | 9.001   | 2 Byte | Auf KNX  |
| Room Sensorkanal –<br>Kontakt    | 1.019   | 1 Bit  | Auf KNX  |

## - A5-10-0C: Temperatur/Anwesenheit

| Gruppenobjekt                     | Тур КNХ | Grösse | Richtung |
|-----------------------------------|---------|--------|----------|
| Room Sensorkanal –<br>Temperatur  | 9.001   | 2 Byte | Auf KNX  |
| Room Sensorkanal –<br>Anwesenheit | 1.018   | 1 Bit  | Auf KNX  |

chtung

Auf KNX

### A5-10-0D: Temperatur/Tag-Nacht

Nacht

| Gruppenobjekt                    | Тур КNХ | Grösse | Richtun |
|----------------------------------|---------|--------|---------|
| Room Sensorkanal –<br>Temperatur | 9.001   | 2 Byte | Auf KNX |
| Room Sensorkanal –               | 1.000   | 1.04   |         |

1.002 - A5-10-10: Temperatur/Feuchte/Sollwert/Anwesenheit

| Gruppenobjekt                            | Тур КNХ | Grösse | Richtung |
|------------------------------------------|---------|--------|----------|
| Room Sensorkanal –<br>Temperatursollwert | 9.001   | 2 Byte | Auf KNX  |
| Room Sensorkanal –<br>Rel. Feuchte       | 9.007   | 2 Byte | Auf KNX  |
| Room Sensorkanal –<br>Temperatur         | 9.001   | 2 Byte | Auf KNX  |
| Room Sensorkanal –<br>Anwesenheit        | 1.018   | 1 Bit  | Auf KNX  |

1 Bit

### - A5-10-11: Temperatur/Feuchte/Sollwert/Taq-Nacht

| Gruppenobjekt                            | Тур КNХ | Grösse | Richtung |
|------------------------------------------|---------|--------|----------|
| Room Sensorkanal –<br>Temperatursollwert | 9.001   | 2 Byte | Auf KNX  |
| Room Sensorkanal – 0<br>Rel. Feuchte     | 9.007   | 2 Byte | Auf KNX  |
| Room Sensorkanal –<br>Temperatur         | 9.001   | 2 Byte | Auf KNX  |
| Room Sensorkanal –<br>Nacht              | 1.002   | 1 Bit  | Auf KNX  |

### - A5-10-12: Temperatur/Feuchte/Sollwert

| Gruppenobjekt                            | Тур КNХ | Grösse | Richtung |
|------------------------------------------|---------|--------|----------|
| Room Sensorkanal –<br>Temperatursollwert | 9.001   | 2 Byte | Auf KNX  |
| Room Sensorkanal –<br>Rel. Feuchte       | 9.007   | 2 Byte | Auf KNX  |
| Room Sensorkanal –<br>Temperatur         | 9.001   | 2 Byte | Auf KNX  |

#### - A5-10-13: Temperatur/Feuchte/Anwesenheit

| Gruppenobjekt                      | Тур КNХ | Grösse | Richtung |
|------------------------------------|---------|--------|----------|
| Room Sensorkanal –<br>Rel. Feuchte | 9.007   | 2 Byte | Auf KNX  |
| Room Sensorkanal –<br>Temperatur   | 9.001   | 2 Byte | Auf KNX  |
| Room Sensorkanal –<br>Anwesenheit  | 1.018   | 1 Bit  | Auf KNX  |

### - A5-10-14: Temperatur/Feuchte/Tag-Nacht

| Gruppenobjekt                      | Тур КNХ | Grösse | Richtung |
|------------------------------------|---------|--------|----------|
| Room Sensorkanal –<br>Rel. Feuchte | 9.007   | 2 Byte | Auf KNX  |
| Room Sensorkanal –<br>Temperatur   | 9.001   | 2 Byte | Auf KNX  |
| Room Sensorkanal –<br>Nacht        | 1.002   | 1 Bit  | Auf KNX  |

### - A5-10-15: Temperatur/Sollwert

| Gruppenobjekt                            | Тур КNХ | Grösse | Richtung |
|------------------------------------------|---------|--------|----------|
| Room Sensorkanal –<br>Temperatursollwert | 9.001   | 2 Byte | Auf KNX  |
| Room Sensorkanal –<br>Temperatur         | 9.001   | 2 Byte | Auf KNX  |

### - A5-10-16: Temperatur/Sollwert/Anwesenheit

| Gruppenobjekt                            | Тур КNХ | Grösse | Richtung |
|------------------------------------------|---------|--------|----------|
| Room Sensorkanal –<br>Temperatursollwert | 9.001   | 2 Byte | Auf KNX  |
| Room Sensorkanal –<br>Temperatur         | 9.001   | 2 Byte | Auf KNX  |
| Room Sensorkanal –<br>Anwesenheit        | 1.018   | 1 Bit  | Auf KNX  |

### - A5-10-17: Temperatur/Anwesenheit

| Gruppenobjekt                     | Тур КNХ | Grösse | Richtung |
|-----------------------------------|---------|--------|----------|
| Room Sensorkanal –<br>Temperatur  | 9.001   | 2 Byte | Auf KNX  |
| Room Sensorkanal –<br>Anwesenheit | 1.018   | 1 Bit  | Auf KNX  |

### - A5-10-18: Temperatur/Sollwert/Lüfter/Anwesenheit/Lichtstärke

| Gruppenobjekt                            | Тур КNХ | Grösse | Richtung |
|------------------------------------------|---------|--------|----------|
| Room Sensorkanal –<br>Lüfterstufe        | 5.001   | 1 Byte | Auf KNX  |
| Room Sensorkanal –<br>Temperatursollwert | 9.001   | 2 Byte | Auf KNX  |
| Room Sensorkanal –<br>Temperatur         | 9.001   | 2 Byte | Auf KNX  |
| Room Sensorkanal –<br>Anwesenheit        | 1.018   | 1 Bit  | Auf KNX  |
| Room Sensorkanal –<br>Lüfter Automatik   | 1.001   | 1 Bit  | Auf KNX  |
| Room Sensorkanal –<br>Lichtstärke        | 9.004   | 2 Byte | Auf KNX  |

### - A5-10-19: Temperatur/Lüfter/Anwesenheit/Feuchtigkeit

| Gruppenobjekt                            | Тур КNХ | Grösse | Richtung |
|------------------------------------------|---------|--------|----------|
| Room Sensorkanal –<br>Lüfterstufe        | 5.001   | 1 Byte | Auf KNX  |
| Room Sensorkanal –<br>Temperatursollwert | 9.001   | 2 Byte | Auf KNX  |
| Room Sensorkanal –<br>Rel. Feuchte       | 9.007   | 2 Byte | Auf KNX  |
| Room Sensorkanal –<br>Temperatur         | 9.001   | 2 Byte | Auf KNX  |
| Room Sensorkanal –<br>Anwesenheit        | 1.018   | 1 Bit  | Auf KNX  |

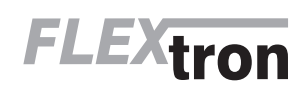

MAN\_300853\_01.pdf Flextron AG Lindauerstrasse 15, CH-8317 Tagelswangen

### - A5-10-1A: Temperatur/Sollwert/Lüfter/Anwesenheit

| Gruppenobjekt                            | Тур КNХ | Grösse | Richtung |
|------------------------------------------|---------|--------|----------|
| Room Sensorkanal –<br>Lüfterstufe        | 5.001   | 1 Byte | Auf KNX  |
| Room Sensorkanal –<br>Temperatursollwert | 9.001   | 2 Byte | Auf KNX  |
| Room Sensorkanal –<br>Temperatur         | 9.001   | 2 Byte | Auf KNX  |
| Room Sensorkanal –<br>Anwesenheit        | 1.018   | 1 Bit  | Auf KNX  |

- A5-10-1B: Temperatur/Lüfter/Anwesenheit/Lichtstärke

| Gruppenobjekt                          | Тур КNХ | Grösse | Richtung |
|----------------------------------------|---------|--------|----------|
| Room Sensorkanal –<br>Lüfterstufe      | 5.001   | 1 Byte | Auf KNX  |
| Room Sensorkanal –<br>Temperatur       | 9.001   | 2 Byte | Auf KNX  |
| Room Sensorkanal –<br>Anwesenheit      | 1.018   | 1 Bit  | Auf KNX  |
| Room Sensorkanal –<br>Lüfter Automatik | 1.001   | 1 Bit  | Auf KNX  |
| Room Sensorkanal –<br>Lichtstärke      | 9.004   | 2 Byte | Auf KNX  |

- A5-10-1C: Temperatur/Sollwert Licht/Lüfter/Anwesenheit/Lichtstärke

| Gruppenobjekt                          | Тур КNХ | Grösse | Richtung |
|----------------------------------------|---------|--------|----------|
| Room Sensorkanal –<br>Lüfterstufe      | 5.001   | 1 Byte | Auf KNX  |
| Room Sensorkanal –<br>Lichtsollwert    | 9.004   | 2 Byte | Auf KNX  |
| Room Sensorkanal –<br>Temperatur       | 9.001   | 2 Byte | Auf KNX  |
| Room Sensorkanal –<br>Anwesenheit      | 1.018   | 1 Bit  | Auf KNX  |
| Room Sensorkanal –<br>Lüfter Automatik | 1.001   | 1 Bit  | Auf KNX  |
| Room Sensorkanal –<br>Lichtstärke      | 9.004   | 2 Byte | Auf KNX  |

 A5-10-1D: Temperatur/Sollwert Feuchtigkeit/Lüfter/Anwesenheit/ Feuchtigkeit

| Gruppenobjekt                               | Тур КNХ | Grösse | Richtung |  |
|---------------------------------------------|---------|--------|----------|--|
| Room Sensorkanal –<br>Lüfterstufe           | 5.001   | 1 Byte | Auf KNX  |  |
| Room Sensorkanal –<br>Feuchtigkeitssollwert | 9.007   | 2 Byte | Auf KNX  |  |
| Room Sensorkanal –<br>Rel. Feuchte          | 9.007   | 2 Byte | Auf KNX  |  |
| Room Sensorkanal –<br>Temperatur            | 9.001   | 2 Byte | Auf KNX  |  |
| Room Sensorkanal –<br>Anwesenheit           | 1.018   | 1 Bit  | Auf KNX  |  |

- A5-10-1E: Temperatur/Lüfter/Anwesenheit/Lichtstärke

| Gruppenobjekt                          | Тур КNХ | Grösse | Richtung |
|----------------------------------------|---------|--------|----------|
| Room Sensorkanal –<br>Lüfterstufe      | 5.001   | 1 Byte | Auf KNX  |
| Room Sensorkanal –<br>Temperatur       | 9.001   | 2 Byte | Auf KNX  |
| Room Sensorkanal –<br>Anwesenheit      | 1.018   | 1 Bit  | Auf KNX  |
| Room Sensorkanal –<br>Lüfter Automatik | 1.001   | 1 Bit  | Auf KNX  |
| Room Sensorkanal –<br>Lichtstärke      | 9.004   | 2 Byte | Auf KNX  |

### - A5-10-1F: Temperatur/Sollwert/Lüfter/Anwesenheit

| Gruppenobjekt                            | Тур КNХ | Grösse | Richtung |
|------------------------------------------|---------|--------|----------|
| Room Sensorkanal –<br>Lüfterstufe        | 5.001   | 1 Byte | Auf KNX  |
| Room Sensorkanal –<br>Temperatursollwert | 9.001   | 2 Byte | Auf KNX  |
| Room Sensorkanal –<br>Temperatur         | 9.001   | 2 Byte | Auf KNX  |
| Room Sensorkanal –<br>Anwesenheit        | 1.018   | 1 Bit  | Auf KNX  |

### - A5-10-20: Temperatur/Sollwert/Anwesenheit

| Gruppenobjekt                            | Тур КNХ | Grösse | Richtung |
|------------------------------------------|---------|--------|----------|
| Room Sensorkanal –<br>Temperatursollwert | 9.001   | 2 Byte | Auf KNX  |
| Room Sensorkanal –<br>Temperatur         | 9.001   | 2 Byte | Auf KNX  |
| Room Sensorkanal –<br>Anwesenheit        | 1.018   | 1 Bit  | Auf KNX  |

- A5-10-21: Temperatur/Sollwert/Lüfter/Anwesenheit/Feuchtigkeit

| Gruppenobjekt                            | Тур КNХ | Grösse | Richtung |
|------------------------------------------|---------|--------|----------|
| Room Sensorkanal –<br>Temperatursollwert | 9.001   | 2 Byte | Auf KNX  |
| Room Sensorkanal –<br>Rel. Feuchte       | 9.007   | 2 Byte | Auf KNX  |
| Room Sensorkanal –<br>Temperatur         | 9.001   | 2 Byte | Auf KNX  |
| Room Sensorkanal –<br>Anwesenheit        | 1.018   | 1 Bit  | Auf KNX  |

- A5-10-22: Temperatur/Sollwert/Lüfter/Feuchtigkeit

|                                          | -       |        |          |
|------------------------------------------|---------|--------|----------|
| Gruppenobjekt                            | Тур КNХ | Grösse | Richtung |
| Room Sensorkanal –<br>Lüfterstufe        | 5.001   | 1 Byte | Auf KNX  |
| Room Sensorkanal –<br>Temperatursollwert | 9.001   | 2 Byte | Auf KNX  |
| Room Sensorkanal –<br>Rel. Feuchte       | 9.007   | 2 Byte | Auf KNX  |
| Room Sensorkanal –<br>Temperatur         | 9.001   | 2 Byte | Auf KNX  |

- A5-10-23: Temperatur/Sollwert/Lüfter/Anwesenheit/Feuchtigkeit

| Gruppenobjekt                            | Тур КNХ | Grösse | Richtung |
|------------------------------------------|---------|--------|----------|
| Room Sensorkanal –<br>Lüfterstufe        | 5.001   | 1 Byte | Auf KNX  |
| Room Sensorkanal –<br>Temperatursollwert | 9.001   | 2 Byte | Auf KNX  |
| Room Sensorkanal –<br>Rel. Feuchte       | 9.007   | 2 Byte | Auf KNX  |
| Room Sensorkanal –<br>Temperatur         | 9.001   | 2 Byte | Auf KNX  |
| Room Sensorkanal –<br>Anwesenheit        | 1.018   | 1 Bit  | Auf KNX  |

### V) SENSORTYP (4BS AUTOMATISCHE ZÄHLER)

ENO 626 > Kanal 1 > Aut Link was ErOcean Sensor zu KNX . Sensotyp 485 Automatische Zähler . Aligeneir Angezeigter Text AMR Kanal 1 0 An () An Kanal Ve Messgerät Typ A5-12-00: Zähler . + Kenal 2 Messkanal A Kanal 0 \* . Messkanal B + Kanal 3 . + Kanal 4

Pro Kanal werden maximal drei Zählerkanäle unterstützt. Die Zählerkanäle, die das EnOcean-Gerät sendet, müssen bekannt sein und im Parameter eingestellt werden. Für jeden Zählkanal stehen zwei Kommunikationsobjekte zur Verfügung, jeweils ein Wert für den aktuellen Verbrauch und für den Gesamtverbrauch.

Die Profile verfügen über folgende Objekte pro Messkanal:

### – A5-12-00: Zähler

| Gruppenobjekt                       | Тур КNХ | Grösse | Richtung |
|-------------------------------------|---------|--------|----------|
| AMR Sensorkanal –<br>Zählerwert [1] | 12.001  | 4 Byte | Auf KNX  |
| AMR Sensorkanal –<br>Zählrate [1/s] | 12.001  | 4 Byte | Auf KNX  |

| – A5-12-01: Strom                         |         |        |          |  |  |
|-------------------------------------------|---------|--------|----------|--|--|
| Gruppenobjekt                             | Тур КNХ | Grösse | Richtung |  |  |
| AMR Sensorkanal –<br>Gesamt Energie [kWh] | 13.0013 | 4 Byte | Auf KNX  |  |  |
| AMR Sensorkanal –<br>Aktuell Energie [kW] | 9.024   | 2 Byte | Auf KNX  |  |  |

| – A5-12-02: Gas                        |         |        |          |  |
|----------------------------------------|---------|--------|----------|--|
| Gruppenobjekt                          | Тур КNХ | Grösse | Richtung |  |
| AMR Sensorkanal –<br>Gesamt Gas [m3]   | 14.0076 | 4 Byte | Auf KNX  |  |
| AMR Sensorkanal –<br>Aktuell Gas [l/h] | 9.025   | 2 Byte | Auf KNX  |  |

### - A5-12-03: Wasser

| Gruppenobjekt                             | Тур КNХ | Grösse | Richtung |
|-------------------------------------------|---------|--------|----------|
| AMR Sensorkanal –<br>Gesamt Wasser [m3]   | 14.0076 | 4 Byte | Auf KNX  |
| AMR Sensorkanal –<br>Aktuell Wasser [l/h] | 9.025   | 2 Byte | Auf KNX  |

### W) SENSORTYP (4BS UMWELTSENSOREN)

| -,-,- ENO 626 > Kanal 1 > 1 | Jaweltsensor          |                                |   |
|-----------------------------|-----------------------|--------------------------------|---|
| Gerätebeschreibung          | Kanaltyp              | Link von EnOcean Sensor zu KNX | • |
| Aligemein                   | Sensortyp             | 485 Ummeltsensoren             | • |
|                             | Angezeigter Text      | Em:App.                        |   |
| - Kenel 1                   | Kanal Verschlüsselung | @ Aus 🗌 As                     |   |
| Umweltsensor                | Unweltensomp          | A5-13-01: Wetlerstation        |   |

Folgende Umweltsensoren können mit dem Gateway benutzt werden:

### - A5-13-01: Wetterstation

| Gruppenobjekt                                 | Тур КNХ | Grösse | Richtung |
|-----------------------------------------------|---------|--------|----------|
| Env.App. Sensorkanal –<br>Dämmerung           | 9.004   | 2 Byte | Auf KNX  |
| Env.App. Sensorkanal –<br>Aussentemperatur    | 9.001   | 2 Byte | Auf KNX  |
| Env.App. Sensorkanal –<br>Windgeschwindigkeit | 9.005   | 2 Byte | Auf KNX  |
| Env.App. Sensorkanal –<br>Nacht               | 1.002   | 1 Bit  | Auf KNX  |
| Env.App. Sensorkanal –<br>Regen               | 1.002   | 1 Bit  | Auf KNX  |

- A5-13-02: Sonneneinstrahlung, nördliche Hemisphäre

| Gruppenobjekt                          | Тур КNХ | Grösse | Richtung |
|----------------------------------------|---------|--------|----------|
| Env.App. Sensorkanal –<br>Sonne Westen | 9.004   | 2 Byte | Auf KNX  |
| Env.App. Sensorkanal –<br>Sonne Süden  | 9.004   | 2 Byte | Auf KNX  |
| Env.App. Sensorkanal –<br>Sonne Osten  | 9.004   | 2 Byte | Auf KNX  |

### - A5-13-03: Datum

| Gruppenobjekt                   | Тур КNХ | Grösse | Richtung |
|---------------------------------|---------|--------|----------|
| Env.App. Sensorkanal –<br>Datum | 11.001  | 3 Byte | Auf KNX  |

#### - A5-13-04: Zeit und Tag

| Gruppenobjekt                  | Тур КNХ | Grösse | Richtung |
|--------------------------------|---------|--------|----------|
| Env.App. Sensorkanal –<br>Zeit | 10.001  | 3 Byte | Auf KNX  |

### - A5-13-05: Richtung

| Gruppenobjekt                       | Тур КNХ | Grösse | Richtung |
|-------------------------------------|---------|--------|----------|
| Env.App. Sensorkanal –<br>Elevation | 8.011   | 2 Byte | Auf KNX  |
| Env.App. Sensorkanal –<br>Azimut    | 8.011   | 2 Byte | Auf KNX  |

#### - A5-13-06: Geoposition

| Gruppenobjekt                         | Тур КNХ | Grösse | Richtung |
|---------------------------------------|---------|--------|----------|
| Env.App. Sensorkanal –<br>Breitengrad | 14.007  | 4 Byte | Auf KNX  |
| Env.App. Sensorkanal –<br>Längengrad  | 14.007  | 4 Byte | Auf KNX  |

### X) SENSORTYP (4BS DIGITALEINGANG)

| ENO 626 > Kanal 1 > D | igitaleingang         |                                                |   |
|-----------------------|-----------------------|------------------------------------------------|---|
| Gerätebeschreibung    | Kanaltyp              | Link von EnOcean Sensor zu KNX                 | • |
| Allgemein             | Sensortyp             | 485 Digitaleingang                             | • |
|                       | Angezeigter Text      | Dig. inp                                       |   |
| - Kanal 1             | Kanal Verschlüsselung | O Aus 🔿 An                                     |   |
| Digitaleingang        | Dipitaleingangtyp     | A5-30-01: Einfacher Kontakteingang Batteriemon | • |

#### In dieser Kategorie können folgende Profile benutzt werden:

### - A5-30-01: Einfacher Kontakteingang, Batteriemonitor

| Gruppenobjekt                              | Тур КNХ | Grösse | Richtung |
|--------------------------------------------|---------|--------|----------|
| Dig. Inp Sensorkanal –<br>Kontakt          | 1.009   | 1 Bit  | Auf KNX  |
| Dig. Inp Sensorkanal –<br>Batterie schwach | 1.002   | 1 Bit  | Auf KNX  |

### - A5-30-02: Einfacher Kontakteingang

| Gruppenobjekt                     | Тур КNХ | Grösse | Richtung |
|-----------------------------------|---------|--------|----------|
| Dig. Inp Sensorkanal –<br>Kontakt | 1.009   | 1 Bit  | Auf KNX  |

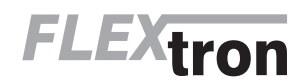

#### A5-30-03: 4 Kontakteingänge, Wake und Temperatur

| Gruppenobjekt                                    | Тур КNХ | Grösse | Richtung |
|--------------------------------------------------|---------|--------|----------|
| Dig. Inp Sensorkanal –<br>Schalter-/Kontakt 1    | 1.009   | 1 Bit  | Auf KNX  |
| Dig. Inp Sensorkanal –<br>Schalter-/Kontakt 2    | 1.002   | 1 Bit  | Auf KNX  |
| Dig. Inp Sensorkanal –<br>Schalter-/Kontakt 3    | 1.009   | 1 Bit  | Auf KNX  |
| Dig. Inp Sensorkanal –<br>Schalter-/Kontakt 4    | 1.009   | 1 Bit  | Auf KNX  |
| Dig. Inp Sensorkanal –<br>Schalter-/Kontakt Wake | 1.009   | 1 Bit  | Auf KNX  |
| Dig. Inp Sensorkanal –<br>Temperatur             | 9.001   | 2 Byte | Auf KNX  |

A5-30-04: 3 Kontakteingänge, 1 Byte (Nur Datenbankversion V1.1)

| Gruppenobjekt                                 | Тур КNХ | Grösse | Richtung |
|-----------------------------------------------|---------|--------|----------|
| Dig. Inp Sensorkanal –<br>Schalter-/Kontakt 1 | 1.009   | 1 Bit  | Auf KNX  |
| Dig. Inp Sensorkanal –<br>Schalter-/Kontakt 2 | 1.002   | 1 Bit  | Auf KNX  |
| Dig. Inp Sensorkanal –<br>Schalter-/Kontakt 3 | 1.009   | 1 Bit  | Auf KNX  |
| Dig. Inp Sensorkanal –<br>Bytewert            | 5.*     | 1 Byte | Auf KNX  |

#### 13. GATEWAY FUNKTIONEN BEI KANALTYP (LINK VON KNX ZU ENOCEAN AKTOR)

Um EnOcean-Aktoren anzusteuern, kann das Gateway entsprechende Sensorprofile emulieren, das heisst, das Gerät sendet die gleichen Funktelegramme wie zum Beispiel ein EnOcean-Taster. Hierbei verwendet jeder Kanal eine eigene Sender-ID.

Ausserdem werden bidirektionale EnOcean-Aktoren mit folgenden EEP-Familien unterstützt:

- D2-01-XX: Schalt-/Dimmaktoren

- D2-05-XX: Jalousieaktoren

A5-20-01 und A5-20-04: HKL-Antriebe für Stellventile

Folgende Aktor-Funktionen stehen in den Parametern zur Auswahl:

#### A) EMULIERTER SENSORTYP «RPS SCHALTER (F6-02-01 / D2-00-03)»

#### ---- ENO 626 > Kanal 1 > RPS Schalter Aktor

| CONTRACTOR AND AND AND AND AND AND AND AND AND AND | -3 Schaller Autor     |                                        |   |
|----------------------------------------------------|-----------------------|----------------------------------------|---|
| Gerätebeschreibung                                 | Canaltyp              | Link von KNX zu EnOcean Aktor          | 2 |
| Allgemein                                          | Emulierter Sensortyp  | RPS Schalter (F6-02-01 / D2-00-03)     | 2 |
|                                                    | Angezeigter Text      | 895                                    |   |
| - Karal 1                                          | Canal Verschlüsselung | 🙆 Aus 🔾 An                             |   |
| RPS Schalter Aktor                                 | OUC Funktion Wippe A  | Schalten - Wippe Oben/Unter (Eirv/lus) |   |
| + Kanal 2                                          | CO Schalten A         | Keine interne Verbindung               |   |
| + Kanal 3                                          | KNK Funktion Wippe 8  | Schatten - Wippe Oben/Unter (Ein/Vus)  |   |
| + Kanal 4                                          | GO Schalten B         | Keine interne Verbindung               |   |

Mit diesem Profil kann ein vollständiger RPS Schalter mit 2 Wippen emuliert werden. Jede Wippe ist separat konfigurierbar, es stehen folgende Funktionen zur Verfügung:

### - Schalten - Wippe Oben/Unten (Ein/Aus)

Bei beiden Betriebsarten (Schalten) ist für Wippe A und B jeweils ein Objekt verfügbar:

| Gruppenobjekt                          | Тур КNХ | Grösse | Richtung |
|----------------------------------------|---------|--------|----------|
| RPS Aktorkanal 1 –<br>Schalten Ein/Aus | 1.001   | 1 Bit  | Von KNX  |

Bei Schalt-Telegramm über KNX wird das Telegramm der EnOcean-Wippe für (Taste gedrückt) und kurz danach für (Taste losgelassen) gesendet:

| KNX-Telegramm        | EnOcean-Telegramme (RPS Data) |
|----------------------|-------------------------------|
| Wippe A Schalten Ein | 0x10 -> 0x00                  |
| Wippe A Schalten Aus | 0x30 -> 0x00                  |
| Wippe B Schalten Ein | 0x50 -> 0x00                  |
| Wippe B Schalten Aus | 0x70 -> 0x00                  |

- Schalten - Wippe Oben/Unten (Aus/Ein)

Bei Schalt-Telegramm über KNX wird das Telegramm der EnOcean-Wippe für (Taste gedrückt) und kurz danach für (Taste losgelassen) gesendet:

| KNX-Telegramm        | EnOcean-Telegramme (RPS Data) |
|----------------------|-------------------------------|
| Wippe A Schalten Ein | 0x30 -> 0x00                  |
| Wippe A Schalten Aus | 0x10 -> 0x00                  |
| Wippe B Schalten Ein | 0x70 -> 0x00                  |
| Wippe B Schalten Aus | 0x50 -> 0x00                  |

Dimmen – Wippe Oben/Unten (Heller/Dunkler)
 Bei beiden Betriebsarten (Dimmen) sind f
 ür Wippe A und B jeweils 2

 
 Objekte verfügbar:
 Typ KNX
 Grösse
 Richtung

 RPS Aktorkanal 1... – Schalten Ein/aus
 1.001
 1 Bit
 Von KNX

 RPS Aktorkanal 1... – Dimmen Heller/Dunkler
 3.007
 4 Bit
 Von KNX

Bei Schalt-Telegramm über KNX wird das Telegramm der EnOcean-Wippe für (Taste gedrückt) und kurz danach für (Taste losgelassen) gesendet.

| KNX-Telegramm        | EnOcean-Telegramme (RPS Data) |
|----------------------|-------------------------------|
| Wippe A Schalten Ein | 0x10 -> 0x00                  |
| Wippe A Schalten Aus | 0x30 -> 0x00                  |
| Wippe B Schalten Ein | 0x50 -> 0x00                  |
| Wippe B Schalten Aus | 0x70 -> 0x00                  |

Bei Dimm-Telegramm über KNX wird das Telegramm der EnOcean-Wippe für ‹Taste gedrückt› gesendet, ‹Dimmen Stopp› über KNX löst ein EnOcean-Telegramm für ‹Taste losgelassen› aus.

| KNX-Telegramm          | EnOcean-Telegramme (RPS Data) |
|------------------------|-------------------------------|
| Wippe A Dimmen Heller  | 0x10                          |
| Wippe A Dimmen Dunkler | 0x30                          |
| Wippe A Dimmen Stopp   | 0x00                          |
| Wippe B Dimmen Heller  | 0x50                          |
| Wippe B Dimmen Dunkler | 0x70                          |
| Wippe B Dimmen Stopp   | 0x00                          |

- Dimmen - Wippe Oben/Unten (Dunkler/Heller)

Bei Schalt-Telegramm über KNX wird das Telegramm der EnOcean-Wippe für (Taste gedrückt) und kurz danach für (Taste losgelassen) gesendet.

| KNX-Telegramm        | EnOcean-Telegramme (RPS Data) |
|----------------------|-------------------------------|
| Wippe A Schalten Ein | 0x10->0x00                    |
| Wippe A Schalten Aus | 0x30 -> 0x00                  |
| Wippe B Schalten Ein | 0x50 -> 0x00                  |
| Wippe B Schalten Aus | 0x70 -> 0x00                  |

Bei Dimm-Telegramm über KNX wird das Telegramm der EnOcean-Wippe für (Taste gedrückt) gesendet, (Dimmen Stopp) über KNX löst ein EnOcean-Telegramm für (Taste losgelassen) aus.

| KNX-Telegramm EnOcean-Telegramme (RPS Da |      |
|------------------------------------------|------|
| Wippe A Dimmen Heller                    | 0x10 |
| Wippe A Dimmen Dunkler                   | 0x30 |
| Wippe A Dimmen Stopp                     | 0x00 |
| Wippe B Dimmen Heller                    | 0x50 |
| Wippe B Dimmen Dunkler                   | 0x70 |
| Wippe B Dimmen Stopp                     | 0x00 |

Jalousie – Wippe Oben/Unten (Auf/Ab)

Bei beiden Betriebsarten ‹Jalousie› sind für Wippe A und B jeweils 2 Objekte verfügbar:

| Gruppenobjekt                           | Тур КNХ | Grösse | Richtung |
|-----------------------------------------|---------|--------|----------|
| RPS Aktorkanal 1 –<br>Jalousie Auf/Ab   | 1.008   | 1 Bit  | Von KNX  |
| RPS Aktorkanal 1 –<br>Jalousie Lamellen | 1.007   | 1 Bit  | Von KNX  |

Bei Fahrbefehl-Telegramm über KNX wird das Telegramm der EnOcean-Wippe für «Taste losgelassen» und kurz danach für «Taste gedrückt» gesendet:

| KNX-Telegramm        | EnOcean-Telegramme (RPS Data) |
|----------------------|-------------------------------|
| Wippe A Jalousie Auf | 0x00 -> 0x30                  |
| Wippe A Jalousie Ab  | 0x00 -> 0x10                  |
| Wippe B Jalousie Auf | 0x00 -> 0x70                  |
| Wippe B Jalousie Ab  | 0x00 -> 0x50                  |

Telegramme zur Verstellung der Lamellen über KNX lösen 3 Telegramme über EnOcean aus: «Taste losgelassen», dann «Taste gedrückt» und anschliessend wieder «Taste losgelassen»:

| KNX-Telegramm EnOcean-Telegramme (RP |                      |  |
|--------------------------------------|----------------------|--|
| Wippe A Lamellen Verringern          | 0x00 -> 0x10 -> 0x00 |  |
| Wippe A Lamellen Erhöhen             | 0x00 -> 0x30 -> 0x00 |  |
| Wippe B Lamellen Verringern          | 0x00 -> 0x50 -> 0x00 |  |
| Wippe B Lamellen Erhöhen             | 0x00 -> 0x70 -> 0x00 |  |

- Jalousie – Wippe Oben/Unten (Ab/Auf)

Bei Fahrbefehl-Telegramm über KNX wird das Telegramm der EnOcean-Wippe für (Taste losgelassen) und kurz danach für (Taste gedrückt) gesendet:

| -                    |                               |
|----------------------|-------------------------------|
| KNX-Telegramm        | EnOcean-Telegramme (RPS Data) |
| Wippe A Jalousie Auf | 0x00 -> 0x30                  |
| Wippe A Jalousie Ab  | 0x00 -> 0x10                  |
| Wippe B Jalousie Auf | 0x00 -> 0x70                  |
| Wippe B Jalousie Ab  | 0x00 -> 0x50                  |

Telegramme zur Verstellung der Lamellen über KNX lösen 3 Telegramme über EnOcean aus: ‹Taste losgelassen›, dann ‹Taste gedrückt› und anschliessend wieder ‹Taste losgelassen›:

| KNX-Telegramm               | EnOcean-Telegramme (RPS Data) |
|-----------------------------|-------------------------------|
| Wippe A Lamellen Verringern | 0x00 -> 0x10 -> 0x00          |
| Wippe A Lamellen Erhöhen    | 0x00 -> 0x30 -> 0x00          |
| Wippe B Lamellen Verringern | 0x00 -> 0x50 -> 0x00          |
| Wippe B Lamellen Erhöhen    | 0x00 -> 0x70 -> 0x00          |

#### B) EMULIERTER SENSORTYP (1BS KONTAKTEINGANG (D5-00-01))

| ENO 626 > Kanal 1 > 185 K | ontakteingang Aktor   |                               |  |
|---------------------------|-----------------------|-------------------------------|--|
| Gerätebeschreibung        | Eanaltyp              | Link von KNX zu EnOcean Aktor |  |
| Allormein                 | Emulierter Sensortyp  | 185 Kontakteingang (D5-00-01) |  |
|                           | Angezeigter Text      | Contact                       |  |
| - Kanel 1                 | Kanal Verschlüsselung | @ Aus () An                   |  |
| 185 Kontakteingang Aktor  | GO Fenster offen      | Keine interne Verbindung      |  |

Mit diesem Profil wird ein 1BS Kontakteingang emuliert, dieses Profil wird z.B. von vielen einfachen EnOcean-Fensterkontakten benutzt. Es ist ein Objekt verfügbar:

| Gruppenobjekt                           | Typ KNX | Grösse | Richtung |
|-----------------------------------------|---------|--------|----------|
| Contact Aktorkanal 1<br>– Fenster offen | 1.008   | 1 Bit  | Von KNX  |

KNX-Telegramme über das Objekt werden wie folgt auf EnOcean abgebildet:

| KNX-Telegramm       | EnOcean-Telegramme (1BS Data) |
|---------------------|-------------------------------|
| Fenster offen       | 0x08                          |
| Fenster geschlossen | 0×09                          |

#### C) EMULIERTER SENSORTYP (VLD AKTOREN (D2-01-XX))

... ENC 626 > Kanal 1 > VLD Aktor

| Gerätebeschreibung | Kanaltyp                 | Link von KNOI zu EnOcean Aktor |   |
|--------------------|--------------------------|--------------------------------|---|
| Allgemein          | Emulierter Sensortyp     | YLD Aktoren (D2-01-)00         |   |
|                    | Angezeigter Text         | YLD                            |   |
| Kanari             | Gerittetyp               | VLD Aktor (D2-01-09)           | - |
| VLD Aktor          | Schaltkanal              | Kanal 0                        | - |
| Kanal 2            | Messkanal                | Kanal 0                        | • |
| Kanal 3            | Dimmen Modus             | Direkt                         | • |
| Kanald             | 00 Schalten Ein/Aus      | Keine interne Verbindung       | • |
|                    | 00 Dimmen Heller/Dunkler | Keine interne Verbindung       | - |
| Kanal S            | GO Dimmen absolut        | Keine interne Verbindung       |   |

#### Mit diesem Profil können verschiedene bidirektionale EnOcean-Schalt- oder Dimmaktoren dieser EEP-Familie benutzt werden.

Abhängig vom Gerätetyp stehen folgende Objekte für Schalten oder Dimmen zur Verfügung, manche Profile besitzen ausserdem noch einen Energiezähler:

| Gruppenobjekt                               | Тур KNX | Grösse | Richtung |
|---------------------------------------------|---------|--------|----------|
| VLD Aktorkanal 1 –<br>Schalten Ein/Aus      | 1.001   | 1 Bit  | Von KNX  |
| VLD Aktorkanal 1 –<br>Dimmen Heller/Dunkler | 3.007   | 4 Bit  | Von KNX  |
| VLD Aktorkanal 1 –<br>Dimmen absolut        | 5.001   | 1 Byte | Von KNX  |
| VLD Aktorkanal 1 –<br>Schalten Status       | 1.001   | 1 Bit  | Auf KNX  |
| VLD Aktorkanal 1 –<br>Dimmen Status         | 5.001   | 1 Byte | Auf KNX  |
| VLD Aktorkanal 1 –<br>Aktuell Energie [kW]  | 9.024   | 2 Byte | Auf KNX  |
| VLD Aktorkanal 1 –<br>Gesamt Energie [kWh]  | 13.013  | 4 Byte | Auf KNX  |

Der Kanal, den das EnOcean-Gerät benutzt, muss in den Parametern eingestellt werden, alternativ kann ausgewählt werden, dass der Gateway-Kanal alle Kanäle eines EnOcean-Geräts steuern soll. Besitzt das EnOcean-Gerät mehrere Kanäle, kann für jeden ein eigener Gateway-Kanal benutzt werden.

#### D) EMULIERTER SENSORTYP (VLD AKTOREN (D2-05-XX))

Mit diesem Profil können bidirektionale EnOcean-Jalousieaktoren dieser EEP-Familie benutzt werden.

| ENO 626 > Kanal 1 > VL | D Aktor              |                               |   |
|------------------------|----------------------|-------------------------------|---|
| Gerätebeschreibung     | Kanattyp             | Link von KNX zu EnOcean Aktor | • |
| Algemein               | Emulierter Sensortyp | VLD Aktoren (D2-05-300        |   |
| - Kanali               | Angezeigter Text     | VLD                           |   |
|                        | Geräheltyp           | VLD Aktor (D2-05-00)          |   |
| VLD Aktor              | Geritekanal          | Kanal 1                       |   |
| + Kanal 2              | Referencialist       | Aus                           |   |
| + Kanal 3              | Schrittlahren        | @ Aus 🔾 An                    |   |
| + Kanal 4              | GO Jalousie Auf/Ab   | Keine interne Verbindung      | • |
|                        | QO Jalousie stop     | Keine isterne Verbindung      | • |
| P Kanalo               | GO Jalousie Position | Keine isterne Verbindung      | , |
| + Kanalō               | GO Lamellen Wirkel   | Keine isterne Verbindung      |   |

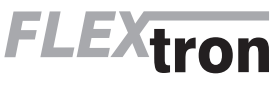

MAN\_300853\_01.pdf Flextron AG Lindauerstrasse 15, CH-8317 Tagelswangen

#### Für diesen Gerätetyp sind folgende Objekte verfügbar:

| Gruppenobjekt                                  | Тур КNХ | Grösse | Richtung |
|------------------------------------------------|---------|--------|----------|
| VLD Aktorkanal 1 –<br>Jalousie Auf/Ab          | 1.008   | 1 Bit  | Von KNX  |
| VLD Aktorkanal 1 –<br>Jalousie step/stop       | 1.007   | 1 Bit  | Von KNX  |
| VLD Aktorkanal 1 –<br>Jalousie Position        | 5.001   | 1 Byte | Von KNX  |
| VLD Aktorkanal 1 –<br>Lamellen Winkel          | 5.001   | 1 Byte | Von KNX  |
| VLD Aktorkanal 1 –<br>Jalousie Position Status | 5.001   | 1 Byte | Auf KNX  |
| VLD Aktorkanal 1 –<br>Lamellen Winkel          | 5.001   | 1 Byte | Auf KNX  |

Der Kanal, den das EnOcean-Gerät benutzt, muss in den Parametern eingestellt werden, alternativ kann ausgewählt werden, dass der Gateway-Kanal alle Kanäle eines EnOcean-Geräts steuern soll. Besitzt das EnOcean-Gerät mehrere Kanäle, kann für jeden ein eigener Gateway-Kanal benutzt werden.

Ausserdem kann über Parameter bestimmt werden, ob der Aktor Positionen direkt anfahren soll oder über Referenzfahrt, und auch die Fahrtzeit eines Schrittbefehles kann eingestellt werden.

#### E) EMULIERTER SENSORTYP «HKL ANTRIEB FÜR STELLVENTIL (A5-20-01)»

| Gertrahauthanthunn | Kanaltyp             | Link von KNX zu EnÖcean Aktor          |  |
|--------------------|----------------------|----------------------------------------|--|
| Gerandesoreibung   |                      |                                        |  |
| Homein             | Emulierter Sensortyp | HKL Antrieb für Stellventil (A5-20-01) |  |
| Niganan            | A                    | land                                   |  |
| m Kardl            | Angezeigter lext     | Prost,                                 |  |
| - Kana I           | GO Vestil            | Keine interne Verbindung               |  |

#### Mit diesem Profil können verschiedene bidirektionale EnOcean-Stellantriebe benutzt werden, es stehen folgende Objekte zur Verfügung:

| Gruppenobjekt                          | Тур КNХ | Grösse | Richtung |
|----------------------------------------|---------|--------|----------|
| VLD Aktorkanal 1 –<br>Ventil           | 5.001   | 1 Byte | Von KNX  |
| VLD Aktorkanal 1 –<br>Temperatur       | 9.001   | 2 Byte | Auf KNX  |
| VLD Aktorkanal 1 –<br>Batterie schwach | 1.002   | 1 Bit  | Auf KNX  |

Der Stellantrieb fragt das Gateway zyklisch (bei vielen Antrieben sind 10 Min. fest eingestellt) nach neuen Daten und sendet gleichzeitig Batteriestatus und Temperatur, bei Empfang der Anfrage durch das Gateway werden dafür KNX-Telegramme gesendet. Wenn während der Wartezeit auf Anfrage KNX-Telegramme mit neuer Stellgrösse empfangen wurden, bewegt sich das Ventil erst zu diesem Zeitpunkt in die zuletzt empfangene Position.

Zusätzlich kann in diesem Profil per Parameter eingestellt werden, bei welchem Schwellwert der Batteriespannung die Meldung Batterie schwach- über KNX erfolgt.

#### F) EMULIERTER SENSORTYP (HKL ANTRIEB FÜR STELLVENTIL (A5-20-04)) NUR DATENBANKVERSION V1.1

ENO 626 > Kanal 1 > HKI Antrich für Stellsmetil (AS 30.04

| 100 | Citto ago - Hanarit - Haters  |                           |                                        |   |
|-----|-------------------------------|---------------------------|----------------------------------------|---|
|     | Gerätebeschreibung            | Kanaltyp                  | Link von KNX zu EnÖcean Aktor          | • |
|     | Allgemein                     | Emulierter Sensortyp      | HKL Antrieb für Stellventil (AS-20-04) |   |
|     |                               | Angezeigter Text          | HVAC                                   |   |
|     | senai i                       | Schwache Eatteriespannung | < 2.8V                                 | • |
|     | HKL Antrieb für Stellventil ( | GO Ventil                 | Keine interne Verbindung               |   |

Mit diesem Profil können verschiedene bidirektionale EnOcean-Stellantriebe benutzt werden, es stehen folgende Objekte zur Verfügung:

| Gruppenobjekt                          | Тур КNХ | Grösse | Richtung |
|----------------------------------------|---------|--------|----------|
| VLD Aktorkanal 1 –<br>Ventil           | 5.001   | 1 Byte | Von KNX  |
| VLD Aktorkanal 1 –<br>Temperatur       | 9.001   | 2 Byte | Auf KNX  |
| VLD Aktorkanal 1 –<br>Batterie schwach | 1.002   | 1 Bit  | Auf KNX  |

Der Stellantrieb fragt das Gateway zyklisch (bei vielen Antrieben sind 10 Min. fest eingestellt) nach neuen Daten und sendet gleichzeitig Batteriestatus und Temperatur, bei Empfang der Anfrage durch das Gateway werden dafür KNX-Telegramme gesendet. Wenn während der Wartezeit auf Anfrage KNX-Telegramme mit neuer Stellgrösse empfangen wurden, bewegt sich das Ventil erst zu diesem Zeitpunkt in die zuletzt empfangene Position.

Zusätzlich kann in diesem Profil per Parameter eingestellt werden, bei welchem Schwellwert der Batteriespannung die Meldung (Batterie schwach) über KNX erfolgt.

#### G) EMULIERTER SENSORTYP «HKL ANTRIEB FÜR STELLVENTIL (A5-20-06)» NUR DATENBANKVERSION V1.1

| KNX ENO Gateway 636 | > Kanal 1 > HKL Antrieb für Stellve | ntil (AS-20-06)                        |
|---------------------|-------------------------------------|----------------------------------------|
| Gerätebeschreibung  | Kanaltyp                            | Link von KNX zu EnOcean Aktor          |
| Algemein            | Emulierter Sensortyp                | HKL Antrieb für Stellventil (AS-20-06) |
| - Kanal 1           | Angezeigter Text                    | HVAC                                   |
|                     | 00 Ventil                           | Keine Interne Verbindung               |
|                     |                                     |                                        |

Mit diesem Profil können verschiedene bidirektionale EnOcean-Stellantriebe benutzt werden, es stehen folgende Objekte zur Verfügung:

| Gruppenobjekt                             | Тур КNХ | Grösse | Richtung |
|-------------------------------------------|---------|--------|----------|
| HVAC Aktorkanal 1<br>Ventil               | 5.001   | 1 Byte | Von KNX  |
| HVAC Aktorkanal 1<br>Temperatur           | 9.001   | 2 Byte | Auf KNX  |
| HVAC Aktorkanal 1 –<br>Batterie schwach   | 1.002   | 1 Bit  | Auf KNX  |
| HVAC Aktorkanal 1 –<br>Sollwert (relativ) | 9.002   | 2 Byte | Auf KNX  |
| HVAC Aktorkanal 1 –<br>Sommer             | 1.001   | 1 Bit  | Von KNX  |

Der Stellantrieb fragt das Gateway zyklisch (bei vielen Antrieben sind 10 Min. fest eingestellt) nach neuen Daten für Stellgröße des Ventils und Sommerbetrieb. Gleichzeitig sendet er Batteriestatus, Temperatur und Sollwert, bei Empfang der Anfrage durch das Gateway werden dafür KNX-Telegramme gesendet. Wenn während der Wartezeit auf Anfrage KNX-Telegramme mit neuer Stellgröße empfangen wurden, bewegt sich das Ventil erst zu diesem Zeitpunkt in die zuletzt empfangene Position.

### 14. GATEWAY FUNKTIONEN BEI KANALTYP (REGELUNG/LOGIK)

Unter Regelung/Logik können mehrere Funktionen ausgewählt werden. Darunter befinden sich Zeit-, Regelungs-, Logik-, Wertgeber-, Trigger- und Überwachungsfunktionen. Diese Funktionen können in Verbindung mit einem Sensor- oder Aktorkanal im Gerät oder auch extern über KNX-Telegramme betrieben werden.

### A) REGELUNGS-/LOGIKTYP (ZEITSCHALTER)

| ENO 626 > Kanal 1 > Z | eitschalter            |                                    |           |
|-----------------------|------------------------|------------------------------------|-----------|
| Gerätebeschreibung    | Kanaltyp               | Regelung/Logik                     |           |
| Allgemein             | Regelungs-(Logikt/p    | Zeitschalter                       | -         |
|                       | Angezeigter Text       | Timer                              |           |
| - Laral 1             | Zeitschalter Typ       | Ø Einschaltverzögerung 🔿 Nachlauft | schaltung |
| Zeitschalter          | Verzögerungszeit [s]   | 60                                 | :         |
| + Kanal 2             | Ausgang                | D Nicht invertiert 🔿 Invertiert    |           |
| + Kanal 3             | GO Verzögerung Eingang | Keine interne Verbindung           | •         |

#### Hier kann man eine Einschaltverzögerung und eine Nachlaufschaltung realisieren, die Zeit ist in Sekunden einzustellen.

### Es sind 2 Objekte verfügbar:

| Gruppenobjekt                                     | Тур КNХ | Grösse | Richtung |
|---------------------------------------------------|---------|--------|----------|
| Timer Regelung/Logik<br>1–<br>Verzögerung Eingang | 1.001   | 1 Bit  | Von KNX  |
| Timer Regelung/Logik<br>1–<br>Verzögerung Ausgang | 1.001   | 1 Bit  | Auf KNX  |

#### B) REGELUNGS-/LOGIKTYP (REGELUNG)

Es stehen verschiedene Regelungsalgorithmen zur Verfügung: – Zweipunkt float

Kontinuierlich float

- Wärmebedarfsanforderung
- Lichtsteuerung

### C) REGELUNGSALGORITHMUS (ZWEIPUNKT FLOAT)

| Gerätebeschreibung | Kanaltyp                    | Repelung/Logk                            |   |
|--------------------|-----------------------------|------------------------------------------|---|
| Allgemein          | Regelungs-/Logiktyp         | Repetung                                 | 2 |
|                    | Angezeigter Text            | Control                                  |   |
| Kana I             | Regelungsalgorithmus        | Zweipunkt float                          |   |
| Regelung           | Betriebsmodus               | Ø Heizen 🔿 Kählen                        |   |
| Kanal 2            | Ausgang                     | Ø Nicht invertiert                       |   |
| Kanal 3            | Solwert                     | 0                                        |   |
| Kanal A            | Soilwert Multiplikator      | * 1                                      |   |
|                    | Sollwert über Gruppenobjekt | C Relativ (Verschiebung) K) @ Absolut (* | 3 |
| Kanal 5            | GO Sollwert (absolut)       | Keine interne Verbindung                 | 1 |
| Kanal 6            | GO Regler Enúlius           | Keine Interne Verbindung                 |   |
| Kana 7             | 0010-0                      | Mala Internet Mada Anna                  |   |

#### Der Reglerkanal besitzt folgende Objekte

•

| Gruppenobjekt                          | Тур КNХ | Grösse | Richtung |
|----------------------------------------|---------|--------|----------|
| Control Regelung/Logik<br>1 – Regler   | 1.001   | 1 Bit  | Von KNX  |
| Control Regelung/Logik<br>1 – Sollwert | 9.001   | 2 Byte | Auf KNX  |
| Control Regelung/Logik<br>1 – Istwert  | 9.001   | 2 Byte | Auf KNX  |
| Control Regelung/Logik                 | 1.001   | 1 Bit  | Auf KNX  |

Der Kanal ist bei Gerätestart aktiv, über Objekt «Regler Ein/Aus» kann er deaktiviert werden. Bei Deaktivierung sendet das Objekt «Schalten» ein Aus-Telegramm, und der Kanal reagiert während Deaktivierrung auf keine Änderungen über die Objekte «Ist-/Sollwert». War der Regler deaktiviert, werden bei Aktivierung Änderungen an den Eingangsobjekte verarbeitet, und der Au gang schaltet gemäss seinen Vorgaben.

Über Parameter «Betriebsmodus» oder «Ausgang» kann bestimmt werden, ob der Ausgang bei Istwert über Sollwert aus- oder einschaltet. Ist der Istwert unter Sollwert mit einer festen Hysterese von -1K, wird der Ausgang ein- bzw. ausgeschaltet.

Bei Geräteneustart ist der Sollwert aus den Parametern gültig, über Parameter ‹Sollwert über Gruppenobjekt› wird festgelegt, wie ein neuer Sollwert über Telegramm behandelt wird:

- Relativ: Sollwert aus Parameter +/- Wert aus Telegramm
- Absolut: Sollwert aus Parameter wird überschrieben mit Wert aus Telegramm

#### D) REGELUNGSALGORITHMUS (KONTINUIERLICH FLOAT)

| ENO 626 > Kanal 1 > | Regelung                    |                                       |            |
|---------------------|-----------------------------|---------------------------------------|------------|
| Gerätebeschreibung  | Kanaltyp                    | Regelung/Logik                        | •          |
| Allgemein           | Regelungs-/Logiktyp         | Regelung                              | •          |
| - Kenal 1           | Angezeigter Text            | Control                               |            |
|                     | Regelungsalgorithmus        | Kontinuierlich floet                  | -          |
| Regelung            | Retriebsmodus               | @ Heizen C Kühlen                     |            |
| + Kanal 2           | Nachtebsenkung relativ (K)  | -4                                    | :          |
| + Kanal 3           | Nachlaufzeit Präsenz (min)  | 60                                    | :          |
| + Earal 4           | Reglergeschwindigkeit (K/h) | 35                                    | :          |
|                     | Sollwert                    | 20                                    | :          |
| + Kanal 5           | Sollwert über Gruppenobjekt | Felativ (Verschiebung) [K]      Ö Abs | iolut ["C] |
| + Kanal 6           | GO Sollwert (absolut)       | Keine interne Verbindung              | •          |
| Kenel 7             | 00 Regier Bin/Aus           | Keine Interne Verbindung              |            |
| + Kanal B           | GO lst Temperatur           | Keine interne Verbindung              | •          |
| + Kanal 9           | GO Nacht                    | Keine interne Verbindung              | •          |
| + Lenal X           | GO Prilsenz                 | Keine interne Verbindung              |            |
|                     | GO Feister offen            | Keine interne Verbindung              | •          |

#### Dieser Reglerkanal besitzt folgende Objekte:

| Gruppenobjekt                                | Тур КNХ | Grösse | Richtung |
|----------------------------------------------|---------|--------|----------|
| Control Regelung/Logik<br>1 – Regler Ein/Aus | 1.001   | 1 Bit  | Von KNX  |
| Control Regelung/Logik<br>1 – Sollwert       | 9.001   | 2 Byte | Von KNX  |
| Control Regelung/Logik<br>1 – Ist Temperatur | 9.001   | 2 Byte | Von KNX  |
| Control Regelung/Logik<br>1 – Nacht          | 1.002   | 1 Bit  | Von KNX  |
| Control Regelung/Logik<br>1 – Präsenz        | 1.018   | 1 Bit  | Von KNX  |
| Control Regelung/Logik<br>1 – Fenster offen  | 1.019   | 1 Bit  | Von KNX  |
| Control Regelung/Logik<br>1 – Stellgrösse    | 5.001   | 1 Byte | Auf KNX  |

Der Kanal benutzt einen PI-Regler, dieser arbeitet mit den Vorgaben aus Parameter ‹Reglergeschwindigkeit› und einer festen Zykluszeit von 5 Minuten.

Der Reglerkanal ist bei Gerätestart aktiv, ohne Istwert sendet er Stellgrösse 50% bei Heizen, 0% bei Kühlen. Über Objekt ‹Regler Ein/ Aus› kann der Kanal deaktiviert werden. Bei Deaktivierung wird Stellgrösse 0% gesendet zum Schliessen des Ventils, und der Kanal reagiert während Deaktivierung auf keine Änderungen über die anderen Eingangsobjekte. War der Regler deaktiviert, werden bei erneuter Aktivierung Änderungen an den Eingangsobjekte verarbeitet, und der Ausgang sendet neue Stellgrössen gemäss seinen Vorgaben. Wird über Objekt der Zustand «Fenster offen» empfangen, wird beim

Wird über Öbjekt der Zustand «Fenster offen» empfangen, wird beim der nächsten regulären Übertragung Stellgrösse 0% gesendet, bei «Fenster geschlossen» arbeitet der Regler weiter gemäss seinen Vorgaben.

Bei Empfang einer 1 über Objekt «Nacht» geht der Regler in die Nachtabsenkung/-anhebung, dabei wird der aktuelle Sollwert um den im Parameter angegebenen Wert verringert bzw. erhöht.

Bei jeder empfangenen 1 über Eingang (Präsenz) startet die Nachlaufzeit neu, bei Ablauf der Nachlaufzeit schaltet der Regler in die Nachtabsenkung/-anhebung.

Bei Geräteneustart ist der Sollwert aus den Parametern gültig, über Parameter «Sollwert über Gruppenobjekt» wird festgelegt, wie ein neuer Sollwert über Telegramm behandelt wird:

- Relativ: Sollwert aus Parameter +/- Wert aus Telegramm

 Absolut: Sollwert aus Parameter wird überschrieben mit Wert aus Telegramm

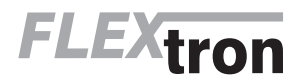

MAN\_300853\_01.pdf Flextron AG Lindauerstrasse 15, CH-8317 Tagelswangen Im Betriebsmodus «Heizen» ist ausserdem Frostschutz aktiv: Unterschreitet die Isttemperatur +5°C, sendet der Ausgang «Stellgrösse» 50% zum Schutz der Heizungsanlage, überschreitet die Isttemperatur bei aktivem Frostschutz +6°C, geht der Regler wieder in den regulären Betrieb.

## E) REGELUNGSALGORITHMUS «WÄRME-BEDARFSANFORDERUNG»

| · · · · Al IIII E |         |         | 0.0 |
|-------------------|---------|---------|-----|
| FNO 626 > K       | and 1 a | Repelur |     |

| ENO 626 > Kanal 1 > Re | egelung              |                          |   |
|------------------------|----------------------|--------------------------|---|
| Gerätebeschreibung     | Kanaltyp             | Regelung/Logik           | • |
| Algemein               | Regelungs-/Logiktyp  | Regelung                 | • |
|                        | Angezeigter Test     | Control                  |   |
| - Kanal I              | Regelungsalgorithmus | Wirme-Bedarfsanforderung | - |
| Regelung               | GO Stellwert 1       | Keine interne Verbindung |   |
| + Kanal 2              | GO Stellwert 2       | Keine interne Verbindung |   |
| + Kanal 3              | GO Stellwert 3       | Keine interne Verbindung | - |
| + Kanali               | GO Stellwert 4       | Keine interne Verbindung | - |
|                        | GO Stellvert 5       | Keine interne Verbindung | - |
| + Kanal S              | GO Stellwert 6       | Keine interne Verbindung |   |

#### Dieser Reglerkanal besitzt folgende Objekte:

| Gruppenobjekt                             | Тур КNХ | Grösse | Richtung |
|-------------------------------------------|---------|--------|----------|
| Control Regelung/Logik<br>1 – Stellwert 1 | 5.001   | 1 Byte | Von KNX  |
| Control Regelung/Logik<br>1 – Stellwert 2 | 5.001   | 1 Byte | Von KNX  |
| Control Regelung/Logik<br>1 – Stellwert 3 | 5.001   | 1 Byte | Von KNX  |
| Control Regelung/Logik<br>1 – Stellwert 4 | 5.001   | 1 Byte | Von KNX  |
| Control Regelung/Logik<br>1 – Stellwert 5 | 5.001   | 1 Byte | Von KNX  |
| Control Regelung/Logik<br>1 – Stellwert 6 | 5.001   | 1 Byte | Von KNX  |
| Control Regelung/Logik<br>1 – Anforderung | 1.002   | 1 Bit  | Von KNX  |
| Control Regelung/Logik<br>1 – Maximalwert | 5.001   | 1 Byte | Auf KNX  |

Der maximale Eingangswert aus den Objekten ‹Stellwert 1-6› wird auf den Ausgang «Maximalwert» gesendet, dabei sendet das Objekt «Anforderung» eine 1, wenn der Maximalwert > 0 ist, eine 0, wenn der Maximalwert = 0 ist.

### F) REGELUNGSALGORITHMUS (LICHTSTEUERUNG)

| -,-,- ENO 626 > Kanal 1 > I | Regelung                              |                          |   |
|-----------------------------|---------------------------------------|--------------------------|---|
| Gerätebeschreibung          | Kanaltyp                              | Regelung/Logik           |   |
| Aligemein                   | Regelungs /Legilityp                  | Regelung                 |   |
| - Kanal 1                   | Argezeigter Text                      | Control                  |   |
|                             | Regelungsalgorithmus                  | Lichtsteuerung           | • |
| Regelung                    | Steverungstyp                         | Vollautomat (z.8. Flur)  | • |
| + Kanal 2                   | Licht Solwert oben (Lux)              | 500                      | : |
| + Kanal 3                   | Licht Solwert unten [Lux]             | 100                      | : |
| + Kennid                    | Nachlautzeit Präsenz (min)            | 30                       | : |
|                             | Nachlaufzeit manuelle Bedienung (min) | 30                       | : |
| <ul> <li>Kanal S</li> </ul> | Diavmer-Wert niedrig (%)              | 20                       | : |
| + Kanal 6                   | Dimmer-Werthoch (%)                   | 100                      | : |
| + Kanal 7                   | GO Präsenz                            | Keine interne Verbindung | - |
| + Kanal B                   | GO Regler Einvikus                    | Keine interne Verbindung | • |
| + Kanal 9                   | d0 Licht Ein/Jus                      | Keine interne Verbindung | - |
| + Kanal 10                  | GO Licht latwert                      | Keine interne Verbindung | - |

#### Es können mehrere Funktionen realisiert werden:

#### Vollautomatik

Eine typische Anwendung für den Vollautomaten ist die Beleuchtung eines Flures

Das Licht wird bei Präsenz eingeschaltet, wenn sich der aktuelle Helligkeitswert unterhalb der Schwelle befindet. Durch manuelle Betäti-gung lässt sich das Licht für eine bestimmte Zeit ein- oder ausschal-ten.

#### - Halbautomatik

Die Halbautomatik ermöglicht dem Nutzer oder Bewohner, das Licht manuell ein- und auszuschalten. Der Halbautomat greift nur ein, wenn das Licht offensichtlich vergessen' wurde. Eine typische An-wendung ist ein Büro mit mehreren Arbeitsplätzen.

Das Licht wird nicht automatisch eingeschaltet. Der Halbautomat schaltet das Licht aus, wenn sich der aktuelle Helligkeitswert über dem Grenzwert befindet oder für eine eingestellte Zeit keine Präsenz mehr erkannt wird.

#### Einfacher Automat

Der einfache Automat wertet nur die Helligkeit, nicht die Präsenz aus und kann zum Beispiel für ein Schaufenster genutzt werden Das Licht schaltet bei Erreichen des Helligkeits-Grenzwertes ein. eser Reglerkanal besitzt folgende Objekte

| ······································ |                                                      |                                                                                                    |  |  |
|----------------------------------------|------------------------------------------------------|----------------------------------------------------------------------------------------------------|--|--|
| Тур КNХ                                | Grösse                                               | Richtung                                                                                                    |  |  |
| 1.001                                  | 1 Bit                                                | Von KNX                                                                                                    |  |  |
| 1.001                                  | 1 Bit                                                | Von KNX                                                                                                    |  |  |
| 1.018                                  | 1 Bit                                                | Von KNX                                                                                                    |  |  |
| 9.004                                  | 2 Byte                                               | Von KNX                                                                                                    |  |  |
| 1.001                                  | 1 Bit                                                | Auf KNX                                                                                                    |  |  |
| 5.001                                  | 1 Byte                                               | Auf KNX                                                                                                    |  |  |
|                                        | Typ KNX<br>1.001<br>1.018<br>9.004<br>1.001<br>5.001 | Typ KNX         Grösse           1.001         1 Bit           1.001         1 Bit           1.018         1 Bit           9.004         2 Byte           1.001         1 Bit           1.001         1 Bit |  |  |

Die Lichtsteuerung besitzt folgende Zustände:

#### Deaktiviert:

Der Kanal kann über Objekt ‹Regler Ein/Aus› deaktiviert werden. Bei Deaktivierung sendet das Objekt ‹Schalten› Aus-Telegramm und das Objekt (Dimmwert) den Wert aus dem Parameter (Dimmwert niedrig». Der Kanal reagiert während Deaktivierung auf keine Änderungen über die Eingangsobjekte von Präsenz und Lichtwert, kann aber manuell übersteuert werden.

#### Standby

Der Kanal ist bei Gerätestart in Standby und wartet auf Präsenz. Der Wert aus Parameter «Licht Sollwert oben» ist dabei aktiv: Bei Überschreiten des Istwerts der oberen Schwelle wird ein Aus-Telegramm und der Wert aus Parameter ‹Dimmwert niedrig› gesendet.

### Automatische Lichtsteuerung:

Dieser Zustand wird bei Empfang von Präsenz aktiviert. In der Betriebsart Vollautomatik wird zusätzlich zur Überwachung der oberen Schwelle in diesem Zustand beim Unterschreiten des Ist-werts der unteren Schwelle ein Ein-Telegramm und der Wert aus Parameter «Dimmwert hoch» gesendet.

Bei jedem Empfang von Präsenz wird die Nachlaufzeit Präsenz neu gestartet, bei Ablauf dieser Nachlaufzeit fällt der Kanal wieder in Zustand Standby zurück. Dabei werden ein Aus-Telegramm und der Wert aus Parameter (Dimmwert niedrig) gesendet.

#### Manuelle Übersteuerung

Dieser Zustand wird bei Empfang von Telegramm auf Objekt «Licht Ein/Aus» aktiviert, das Telegramm wird auf den Schalt-Ausgang weitergeleitet, zusätzlich ‹Dimmwert niedrig/hoch› gesendet. Bei jedem Empfang von Licht Ein/Aus wird die Nachlaufzeit manuelle Bedienung neu gestartet. Während diese Nachlaufzeit aktiv ist, ist die Verarbeitung des Lichtwerts gesperrt. Bei Ablauf dieser Nachlaufzeit fällt der Kanal wieder in Zustand Standby zurück.

#### G) REGELUNGS-/LOGIKTYP (LOGIK)

Hier können verschiedene Logik-Funktionen benutzt werden:

- Gatter - Inverter
- Impulsschalter (Toggle)

### H) LOGIKTYP (GATTER)

| • |
|---|
|   |
|   |
|   |
|   |
|   |
|   |
| 1 |
|   |
|   |

Jeder Gatterkanal besitzt 2 Gatter mit individuell einstellbarem Type AND-Gatter

- OR-Gatter
- XOR-Gatter
- NAND-Gatter - NOR-Gatter

- XNOR-Gatter

Jedes Gatter eines Kanals hat 2 Eingangs- und 1 Ausgangsobjekt:

| Тур КNХ | Grösse                                                        | Richtung                                                                                                    |
|---------|---------------------------------------------------------------|----------------------------------------------------------------------------------------------------|
| 1.002   | 1 Bit                                                         | Von KNX                                                                                                    |
| 1.002   | 1 Bit                                                         | Von KNX                                                                                                    |
| 1.002   | 1 Bit                                                         | Auf KNX                                                                                                    |
| 1.002   | 1 Bit                                                         | Von KNX                                                                                                    |
| 1.002   | 1 Bit                                                         | Von KNX                                                                                                    |
| 1.002   | 1 Bit                                                         | Auf KNX                                                                                                    |
|         | Тур КNX<br>1.002<br>1.002<br>1.002<br>1.002<br>1.002<br>1.002 | Typ KNX         Grösse           1.002         1 Bit           1.002         1 Bit           1.002         1 Bit           1.002         1 Bit           1.002         1 Bit           1.002         1 Bit           1.002         1 Bit           1.002         1 Bit           1.002         1 Bit |

Die Zustände an den Eingängen werden gemäss der ausgewählten Logik-Funktion verknüpft, das Ergebnis wird bei jedem Eingangstelegram auf den Ausgang gesendet.

#### I) I OGIKTYP (INVERTER)

| ENO 626 > Kanal 1 > | Logik                 |                          |   |
|---------------------|-----------------------|--------------------------|---|
| Gerätebeschreibung  | Kanaityp              | Regelung/Logik           |   |
| Algemein            | Regelungs-/Logiktyp   | logik                    | • |
|                     | Angezeigter Text      | Logic                    |   |
| - Kanal 1           | Logityp               | Incertar                 |   |
| Logik               | GO leverter Eingang A | Keine interne Verbindung |   |
| + Kanal 2           | GO Inverter Eingang 8 | Keine interne Verbindung | • |
| + Kanal 3           | GO Isverter Eingang C | Keine interne Verbindung | • |
| + Knold             | GO Inverter Eingang D | Keine interne Verbindung |   |

### Jeder Gatterkanal unterstützt bis zu 4 separate Inverter:

| Gruppenobjekt                                     | Тур КNХ | Grösse | Richtung |
|---------------------------------------------------|---------|--------|----------|
| Logic Regelung/Logik<br>1 –<br>Inwerter Eingang A | 1.002   | 1 Bit  | Von KNX  |
| Logic Regelung/Logik<br>1 –<br>Inwerter Ausgang A | 1.002   | 1 Bit  | Auf KNX  |
| Logic Regelung/Logik<br>1 –<br>Inwerter Eingang B | 1.002   | 1 Bit  | Von KNX  |
| Logic Regelung/Logik<br>1 –<br>Inwerter Ausgang B | 1.002   | 1 Bit  | Auf KNX  |
| Logic Regelung/Logik<br>1 –<br>Inwerter Eingang C | 1.002   | 1 Bit  | Von KNX  |
| Logic Regelung/Logik<br>1 –<br>Inwerter Ausgang C | 1.002   | 1 Bit  | Auf KNX  |
| Logic Regelung/Logik<br>1 –<br>Inwerter Eingang D | 1.002   | 1 Bit  | Von KNX  |
| Logic Regelung/Logik<br>1 –<br>Inwerter Ausgang D | 1.002   | 1 Bit  | Auf KNX  |

Der Inverter sendet jedes Telegramm am Eingang invertiert auf den Ausgang

### J) LOGIKTYP (IMPULSSCHALTER (TOGGLE))

| ENO 626 > Kanal 1 > Lo | ogik                        |                          |   |
|------------------------|-----------------------------|--------------------------|---|
| Gerätebeschreibung     | Canaltyp                    | Regelung/Logik           |   |
| Allormein              | Regelungs-/Logiktyp         | Logik                    | • |
| - Karali               | Angezeigter Text            | Logic                    |   |
| - Nariai               | Logiktyp                    | Impulsschalter (Toggle)  |   |
| Logik                  | 60 Impulsschalter Eingang A | Keine interne Verbindung | • |
| + Kanal 2              | 60 Impulsschalter Eingang B | Keine interne Verbindung |   |
| + Kanal 3              | 60 Impulsschalter Eingang C | Keine interne Verbindung | • |
| + Kanal 4              | 60 Impulsschalter Eingang D | Keine interne Verbindung | - |

#### Jeder Gatterkanal unterstützt bis zu 4 separate Inverter:

| Gruppenobjekt                                           | Тур КNХ | Grösse | Richtung |
|---------------------------------------------------------|---------|--------|----------|
| Logic Regelung/Logik<br>1 – Impulsschalter<br>Eingang A | 1.002   | 1 Bit  | Von KNX  |
| Logic Regelung/Logik<br>1 – Impulsschalter<br>Ausgang A | 1.002   | 1 Bit  | Auf KNX  |
| Logic Regelung/Logik<br>1 – Impulsschalter<br>Eingang B | 1.002   | 1 Bit  | Von KNX  |
| Logic Regelung/Logik<br>1 – Impulsschalter<br>Ausgang B | 1.002   | 1 Bit  | Auf KNX  |
| Logic Regelung/Logik<br>1 – Impulsschalter<br>Eingang C | 1.002   | 1 Bit  | Von KNX  |
| Logic Regelung/Logik<br>1 – Impulsschalter<br>Ausgang C | 1.002   | 1 Bit  | Auf KNX  |
| Logic Regelung/Logik<br>1 – Impulsschalter<br>Eingang D | 1.002   | 1 Bit  | Von KNX  |
| Logic Regelung/Logik<br>1 – Impulsschalter<br>Ausgang D | 1.002   | 1 Bit  | Auf KNX  |

gang bei jedem Ein-Telegramm am Eingang, Aus-Telegramm am Aus-Eingang wird ignoriert.

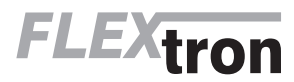

### K) REGELUNGS-/LOGIKTYP (SONSTIGE)

Hier können verschiedene Funktionen konfiguriert werden: – Wertgeber

- Trigger

- Überwachung
- Filter

### L) SONSTIGER TYP «WERTGEBER»

| Gerätebeschreibung | Kanaltyp                    | Regelung/Logik           |    |
|--------------------|-----------------------------|--------------------------|----|
| Algemein           | Regelungs-/Logiktyp         | Sonstige                 | •  |
|                    | Angezeigter Text            | Special                  |    |
| Kanal 1            | Sonstige Typ                | Wertgeber                |    |
| Sonstige           | Datentjp                    | Ø Byte 🔾 Float           |    |
| Kanal 2            | A: Wert bei 0               | 0                        | :  |
| Kanal 3            | A: Wert bei 1               | 255                      | \$ |
| Kanal 4            | B: Wert bei 0               | 0                        | :  |
|                    | B: Wertbei 1                | 255                      | \$ |
| Karal S            | C: Wert bei 0               | 0                        | :  |
| Kanal 6            | C: Wertbei 1                | 255                      | :  |
| Kanal 7            | D: Wert bei 0               | 0                        | :  |
| Kanal B            | D: Wert bei 1               | 255                      | \$ |
| Kanal 9            | GO Wetgeber Binär-Eingang A | Keine interne Verbindung | -  |
|                    | GO Wetgeber Binär-Eingang B | Keine interne Verbindung | -  |
| Kanal 10           | GO Wetgeber Binär-Eingang C | Keine interne Verbindung | -  |
| Kanal 11           | GO Wetneber Binit-Jingang D | Keine interne Verbindung |    |

Jeder Kanal unterstützt bis zu 4 Wertgeber zu Ausgabe von Bytewerten, oder bis zu 2 Wertgeber zu Ausgabe von 2-Byte-Float-Werten:

#### Datentyp Byte

| Gruppenobjekt                                               | Тур КNХ | Grösse | Richtung |
|-------------------------------------------------------------|---------|--------|----------|
| Special Regelung/<br>Logik 1 – Wertgeber<br>Binär-Ausgang A | 1.002   | 1 Bit  | Von KNX  |
| Special Regelung/<br>Logik 1 – Wertgeber<br>Wert-Ausgang A  | 5*      | 1 Byte | Auf KNX  |
| Special Regelung/<br>Logik 1 – Wertgeber<br>Binär-Ausgang B | 1.002   | 1 Bit  | Von KNX  |
| Special Regelung/<br>Logik 1 – Wertgeber<br>Wert-Ausgang B  | 5*      | 1 Byte | Auf KNX  |
| Special Regelung/<br>Logik 1 – Wertgeber<br>Binär-Ausgang C | 1.002   | 1 Bit  | Von KNX  |
| Special Regelung/<br>Logik 1 – Wertgeber<br>Wert-Ausgang C  | 5*      | 1 Byte | Auf KNX  |
| Special Regelung/<br>Logik 1 – Wertgeber<br>Binär-Eingang D | 1.002   | 1 Bit  | Von KNX  |
| Special Regelung/<br>Logik 1 – Wertgeber<br>Wert-Ausgang D  | 5*      | 1 Byte | Auf KNX  |

### Datentyp Float

| Gruppenobjekt                                               | Тур КNХ | Grösse | Richtung |
|-------------------------------------------------------------|---------|--------|----------|
| Special Regelung/<br>Logik 1 – Wertgeber<br>Binär-Eingang A | 1.002   | 1 Bit  | Von KNX  |
| Special Regelung/<br>Logik 1 – Wertgeber<br>Wert-Ausgang A  | 9*      | 2 Byte | Auf KNX  |
| Special Regelung/<br>Logik 1 – Wertgeber<br>Binär-Eingang B | 1.002   | 1 Bit  | Von KNX  |
| Special Regelung/<br>Logik 1 – Wertgeber<br>Wert-Ausgang B  | 9*      | 2 Byte | Auf KNX  |

Für jeden Wertgeber ist individuell einstellbar, welcher Wert am Ausgangsobjekt gesendet wird bei 0-und 1-Telegramm am Eingang.

### M) SONSTIGER TYP (TRIGGER)

| Gerätebeschreibung           | Kanaltyp                   | Regelung/Logik               |   |
|------------------------------|----------------------------|------------------------------|---|
| Allgemein                    | Regelungs-/Logiktyp        | Sonstige                     | • |
|                              | Angezeigter Text           | Special                      |   |
| Kanal I                      | Sonstige Typ               | Trigger                      |   |
| Sonstige                     | Dutentyp                   | Ø Byte 🔿 Float               |   |
| <ul> <li>Kanal 2</li> </ul>  | A: Trigger Typ             | Trigger wenn Wert > Schwelle |   |
| <ul> <li>Kanal 1</li> </ul>  | A: Trigger Schweile        | 0                            | ; |
| k Kanali                     | B: Tripper Typ             | Trigger wenn Wert > Schwelle |   |
|                              | B: Trigger Schwelle        | 0                            | ; |
| <ul> <li>Kanal 5</li> </ul>  | C: Trigger Typ             | Trigger wenn Wert > Schwelle |   |
| <ul> <li>Kanal 6</li> </ul>  | C: Trigger Schwelle        | 0                            | ; |
| <ul> <li>Kanal 7</li> </ul>  | D: Trigger Typ             | Trigger wenn Wert > Schwelle |   |
| + Kanal 8                    | D: Trigger Schwelle        | 0                            | ; |
| <ul> <li>Kanal 9</li> </ul>  | GO Trigger West-Eingang A  | Keine interne Verbindung     | • |
|                              | GO Trigger Wert-Eingang B  | Keine interne Verbindung     |   |
| <ul> <li>Kanal U</li> </ul>  | GO Trigger Wert-Eingang C  | Keine interne Verbindung     | - |
| <ul> <li>Kanal II</li> </ul> | GD Tringer West-Einstein D | Koine interne Verbindung     |   |

Jeder Kanal unterstützt bis zu 4 Trigger zu Auswertung von Bytewerten, oder bis zu 2 Trigger zu Auswertung von 2-Byte-Float-Werten:

#### - Datentvp Byte

| = =====================================                   |         |        |          |
|-----------------------------------------------------------|---------|--------|----------|
| Gruppenobjekt                                             | Тур КNХ | Grösse | Richtung |
| Special Regelung/<br>Logik 1 – Trigger<br>Wert-Eingang A  | 5*      | 1 Byte | Von KNX  |
| Special Regelung/<br>Logik 1 – Trigger<br>Binär-Ausgang A | 1.001   | 1 Bit  | Auf KNX  |
| Special Regelung/<br>Logik 1 – Trigger<br>Wert-Eingang B  | 5*      | 1 Byte | Von KNX  |
| Special Regelung/<br>Logik 1 – Trigger<br>Binär-Ausgang B | 1.001   | 1 Bit  | Auf KNX  |
| Special Regelung/<br>Logik 1 – Trigger<br>Wert-Eingang C  | 5*      | 1 Byte | Von KNX  |
| Special Regelung/<br>Logik 1 – Trigger<br>Binär-Ausgang C | 1.001   | 1 Bit  | Auf KNX  |
| Special Regelung/<br>Logik 1 – Trigger<br>Wert-Eingang D  | 5*      | 1 Byte | Von KNX  |
| Special Regelung/<br>Logik 1 – Trigger<br>Binär-Ausgang D | 1.001   | 1 Bit  | Auf KNX  |

### - Datentyp Float

| Gruppenobjekt                                             | Тур КNХ | Grösse | Richtung |
|-----------------------------------------------------------|---------|--------|----------|
| Special Regelung/<br>Logik 1 – Trigger<br>Wert-Eingang A  | 9*      | 1 Bit  | Von KNX  |
| Special Regelung/<br>Logik 1 – Trigger<br>Binär-Ausgang A | 1.001   | 2 Byte | Auf KNX  |
| Special Regelung/<br>Logik 1 – Trigger<br>Wert-Eingang B  | 9*      | 1 Bit  | Von KNX  |
| Special Regelung/<br>Logik 1 – Trigger<br>Binär-Ausgang B | 1.001   | 2 Byte | Auf KNX  |

Für jeden Trigger ist individuell einstellbar, ab welchem Schwellwert am Eingangsobjekt ein 0- oder 1-Telegramm am Ausgang gesendet wird.

### N) SONSTIGER TYP «ÜBERWACHUNG»

| Gerttebeschreibung | Kanaltyp               | Regelung/Logik           |   |
|--------------------|------------------------|--------------------------|---|
| Allormein          | Regelungs-Augiktyp     | Sonsige                  |   |
|                    | Angezeigter Text       | Special                  |   |
| Karul 1            | Sonstige Typ           | Überwachung              |   |
| Sonstige           | A: Watchdog Zeit (min) | 20                       | : |
| Kanal 2            | Watchdog A Eingang     | Keine interne Verbindung | - |
| Kanal 3            | 8: Watchdog Zeit (min) | 20                       | : |
| Earni A            | Watchdog & Eingang     | Keine interne Verbindung | - |
|                    | C: Watchdog Zeit [min] | 20                       | : |
| Karal S            | Watchdog C Eingang     | Keine interne Verbindung |   |
| Kanal 6            | D: Watchdog Zeit (min) | 20                       | : |
| Kanal 7            | Watchring D Eingage    | Keine interne Verbiedung |   |

Jeder Kanal unterstützt bis zu 4 Funktionen zur Überwachung der Sendehäufigkeit von EnOcean-Geräten:

| Gruppenobjekt                                      | Тур КNХ | Grösse | Richtung |
|----------------------------------------------------|---------|--------|----------|
| Special Regelung/<br>Logik 1 –<br>Watchdog A Alarm | 1.002   | 1 Bit  | Auf KNX  |
| Special Regelung/<br>Logik 1 –<br>Watchdog B Alarm | 1.002   | 1 Bit  | Auf KNX  |
| Special Regelung/<br>Logik 1 –<br>Watchdog C Alarm | 1.002   | 1 Bit  | Auf KNX  |
| Special Regelung/<br>Logik 1 –<br>Watchdog D Alarm | 1.002   | 1 Bit  | Auf KNX  |

Die Eingänge müssen intern mit Ausgangsobjekten von EnOcean-Geräten verknüpft werden. Jeder Empfang eines EnOcean-Telegramms startet die Überwachungszeit neu. Der Alarm auf KNX wird ausgelöst, wenn innerhalb des Überwachungszeitraums kein EnOcean-Telegramm empfangen wurde.

### O) SONSTIGER TYP (FILTER)

| ENO 626 > Kanal 1 > S | onstige                 |                          |   |
|-----------------------|-------------------------|--------------------------|---|
| Gerätebeschreibung    | Kanaltyp                | Regelung/Logik           |   |
| Marin                 | Regelungs-(Logikt/p     | Sonstige                 | - |
|                       | Angezeigter Text        | Special                  |   |
| Larai 1               | Sonstige Typ            | Filter                   | • |
| Sonstige              | Blockierung über Objekt | Aus                      | • |
| Kanal 2               | Filter A Typ            | 1 Bit                    | • |
| Kanal 3               | GO Filter A Eingang     | Keine interne Verbindung |   |
| Canal 4               | Filter B Typ            | 1 Byte                   | • |
|                       | GO Filter B Eingang     | Keine interne Verbindung |   |
| Kanal S               | Filter C Typ            | 2 Byte Float             |   |
| Facal 6               |                         |                          |   |

Jeder Kanal unterstützt bis zu 3 Filter-Funktionen. Diese Funktionen sind hauptsächlich für interne Verknüpfungen vorgesehen, um zu häufiges Senden auf den KNX-Bus zu unterbinden. Folgende Eingangstypen können ausgewählt werden:

### - Filter Typ 1 Bit

| Gruppenobjekt                                      | Тур КNХ | Grösse | Richtung |
|----------------------------------------------------|---------|--------|----------|
| Special Regelung/<br>Logik 1 –<br>Filter A Eingang | 1.001   | 1 Bit  | Von KNX  |
| Special Regelung/<br>Logik 1 –<br>Filter B Eingang | 1.001   | 1 Bit  | Von KNX  |
| Special Regelung/<br>Logik 1 –<br>Filter C Eingang | 1.001   | 1 Bit  | Von KNX  |
| Special Regelung/<br>Logik 1 –<br>Filter A Ausgang | 1.001   | 1 Bit  | Auf KNX  |
| Special Regelung/<br>Logik 1 –<br>Filter B Ausgang | 1.001   | 1 Bit  | Auf KNX  |
| Special Regelung/<br>Logik 1 –<br>Filter C Ausgang | 1.001   | 1 Bit  | Auf KNX  |

#### - Filter Typ 1 Byte

| Gruppenobjekt                                      | Тур КNХ | Grösse | Richtung |
|----------------------------------------------------|---------|--------|----------|
| Special Regelung/<br>Logik 1 –<br>Filter A Eingang | 5*      | 1 Byte | Von KNX  |
| Special Regelung/<br>Logik 1 –<br>Filter B Eingang | 5*      | 1 Byte | Von KNX  |
| Special Regelung/<br>Logik 1 –<br>Filter C Eingang | 5*      | 1 Bit  | Von KNX  |
| Special Regelung/<br>Logik 1 –<br>Filter A Ausgang | 5*      | 1 Bit  | Auf KNX  |
| Special Regelung/<br>Logik 1 –<br>Filter B Ausgang | 5*      | 1 Bit  | Auf KNX  |
| Special Regelung/<br>Logik 1 –<br>Filter C Ausgang | 5*      | 1 Bit  | Auf KNX  |

### - Filter Typ 2 Byte

| Gruppenobjekt                                      | Тур КNХ | Grösse | Richtung |
|----------------------------------------------------|---------|--------|----------|
| Special Regelung/<br>Logik 1 –<br>Filter A Eingang | 7*      | 2 Byte | Von KNX  |
| Special Regelung/<br>Logik 1 –<br>Filter B Eingang | 7*      | 2 Byte | Von KNX  |
| Special Regelung/<br>Logik 1 –<br>Filter C Eingang | 7*      | 2 Byte | Von KNX  |
| Special Regelung/<br>Logik 1 –<br>Filter A Ausgang | 7*      | 2 Byte | Auf KNX  |
| Special Regelung/<br>Logik 1 –<br>Filter B Ausgang | 7*      | 2 Byte | Auf KNX  |
| Special Regelung/<br>Logik 1 –<br>Filter C Ausgang | 7*      | 2 Byte | Auf KNX  |

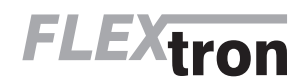

D – Seite 12 www.flextron.ch info@flextron.ch

### - Filter Typ 2 Byte Float

| Gruppenobjekt                                      | Тур КNХ | Grösse | Richtung |
|----------------------------------------------------|---------|--------|----------|
| Special Regelung/<br>Logik 1 –<br>Filter A Eingang | 9*      | 2 Byte | Von KNX  |
| Special Regelung/<br>Logik 1 –<br>Filter B Eingang | 9*      | 2 Byte | Von KNX  |
| Special Regelung/<br>Logik 1 –<br>Filter C Eingang | 9*      | 2 Byte | Von KNX  |
| Special Regelung/<br>Logik 1 –<br>Filter A Ausgang | 9*      | 2 Byte | Auf KNX  |
| Special Regelung/<br>Logik 1 –<br>Filter B Ausgang | 9*      | 2 Byte | Auf KNX  |
| Special Regelung/<br>Logik 1 –<br>Filter C Ausgang | 9*      | 2 Byte | Auf KNX  |

Bei Eingangstyp 1 Bit, 1 und 2 Byte wird nur bei Änderung des Eingangswerts ein Ausgangstelegramm gesendet. Bei Eingangstyp 2 Byte Float kann zusätzlich eingestellt werden, bei welcher minimalen Änderung des Eingangswerts ein Ausgangstelegramm erfolgt.

Zusätzlich kann das Senden eines Ausgangstelegramms vollständig gesperrt werden über das Objekt «Blockierung»:

| Gruppenobjekt                              | Тур КNХ | Grösse | Richtung |
|--------------------------------------------|---------|--------|----------|
| Special Regelung/<br>Logik 1 – Blockierung | 1.001   | 1 Bit  | Von KNX  |

#### WARNUNG $\triangle$

Das Gerät muss von einem autorisierten Elektriker montiert

und in Betrieb genommen werden. – Die geltenden Sicherheitsbestimmungen sind zu beachten.

- Das Gerät darf nicht geöffnet werden.

 Bei der Planung und Errichtung von elektrischen Anlagen sind die einschlägigen Richtlinien, Vorschriften und Bestimmungen des jeweiligen Landes zu beachten.

### **15. ALLGEMEINE INFORMATIONEN**

#### ENTSORGUNG DES GERÄTES

Werfen Sie Altgeräte nicht in den Hausmüll! Zur Entsorgung des Gerätes sind die Gesetze und Normen des Landes einzuhalten, in dem das Gerät betrieben wird! Das Gerät enthält elektrische Bauteile, die als Elektronikschrott entsorgt werden müssen. Das Gehäuse besteht aus recycelbarem Kunststoff.

#### GABANTIEBESTIMMUNGEN

Diese Bedienungsanleitung ist Bestandteil des Gerätes und der Garantiebedingungen. Sie ist dem Benutzer zu überreichen. Die technische Bauart der Geräte kann sich ohne vorherige Ankündigung ändern.

ALADIN Produkte sind mit modernsten Technologien nach geltenden nationalen und internationalen Vorschriften hergestellt und qualitätsgeprüft. Sollte sich dennoch ein Mangel zeigen, übernimmt Flextron, unbeschadet der Ansprüche des Endverbrauchers aus dem Kaufvertrag gegenüber seinem Händler, die Mängelbeseitigung wie folgt:

Im Falle eines berechtigten und ordnungsgemäss geltend gemach-ten Anspruchs wird Flextron nach eigener Wahl den Mangel des Gerätes beseitigen oder ein mangelfreies Gerät liefern. Weitergehende Ansprüche und Ersatz von Folgeschäden sind ausgeschlossen. Ein berechtigter Mangel liegt dann vor, wenn das Gerät bei Übergabe an den Endverbraucher durch einen Konstruktions-, Fertigungs- oder Materialfehler unbrauchbar oder in seiner Brauchbarkeit erheblich beeinträchtigt ist.

Die Gewährleistung entfällt bei natürlichem Verschleiss, unsachgemässer Verwendung, Falschanschluss, Eingriff ins Gerät oder äusserer Einwirkung.

Die Anspruchsfrist beträgt 24 Monate ab Kauf des Gerätes durch den Endverbraucher bei einem Händler und endet spätestens 36 Monate nach Herstellung des Gerätes. Für die Abwicklung von Gewährleistungsansprüchen gilt Schweizerisches Recht.

enocean®

ALADIN-Produkte dürfen in den EU-Ländern, der CH. IS. N und GB verkauft und betrieben werden. Die Produkte entsprechen den EU-Vorschriften und erfüllen die grundlegenden Anforderungen und relevanten Vorschriften der Funkanlagen-Richtlinie 2014/53/EU.

Die Konformitätserklärung ist auf folgender Website abrufbar: www.flextron.ch / Download

 $\mathsf{ALADIN}^{\otimes}$  und  $\mathsf{ALADIN}\xspace$  Easyclick  $^{\otimes}$  sind eingetragene Marken von Flextron AG, Tagelswangen

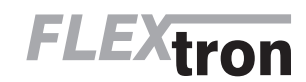